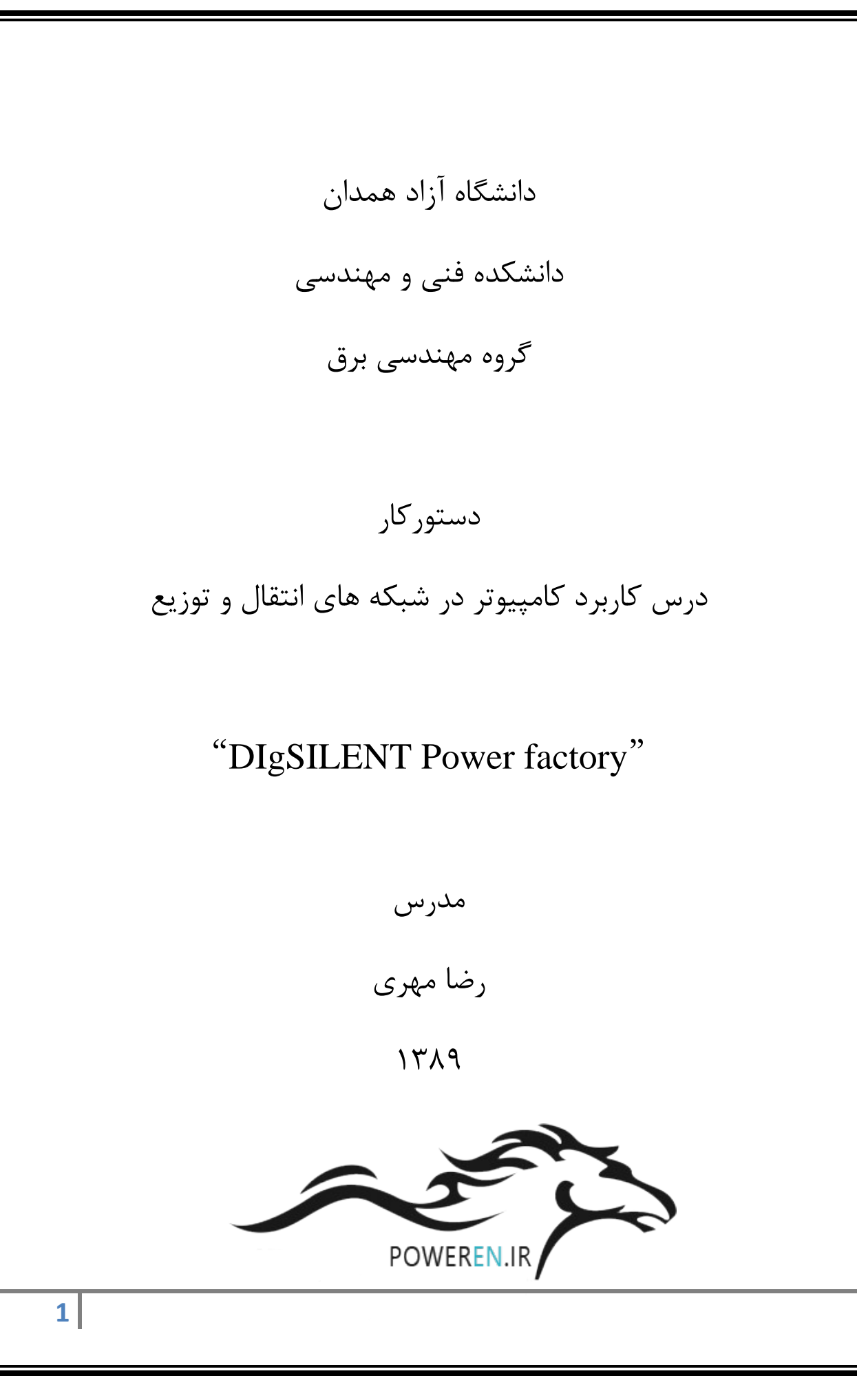

#### بخش اول:نحوه ورود به برنامه و درست کردن پروژه جدید:

بعد از باز کردن نرم افزار، پنجره Logon-Adminator ظاهر می شود که در قسمت Logon این پنجره کلمه Demo نوشته شده که محدودیت های Demo Version راداراست. پس برای اولین مرحله تعریف یک User است که نام مورد نظر را داده در قسمتPasword می توان برای ان User یک کلمه عبور تعریف نمود. در بالای این پنجره منوهایی از جمله License وجود دارد کهاز این منو پارامترهای مربوط به نصب برنامه مشخص می شود. با انتخاب گزینه License پنجره ای مانند شکل زیر باز می گردد که برای ران کردن نرم افزار باید از طریق مراحلی که گفته خواهد شد عمل کنیم.

| Log on - Administrator.IntLogon *                                  | ? 🗙    |
|--------------------------------------------------------------------|--------|
| Log on License Network Database Advanced Appearance                | οκ     |
| Please enter serial number or use Demo Version !                   |        |
|                                                                    | Cancel |
| License Key                                                        |        |
| C not available (Demo)                                             |        |
| C on local port                                                    |        |
| <ul> <li>in network (file based communication)</li> </ul>          |        |
| in network (protocol based communication)                          |        |
| Serial Number 61050064                                             |        |
| The serial number can be found on page 2 of the license agreement. |        |
| License Server                                                     |        |
| Working Directory                                                  |        |
|                                                                    |        |
|                                                                    |        |
|                                                                    |        |

از آنجا که نرم افزار دارای یک قفل سخت افزاری است که این قفل بر روی سیستم سرور نصب می شود. دیگر سیستم های درون کارگاه نیز در صورت ارتباط با سرور قابلیت ران شدن را دارا می باشند. مسیری که گفته خواهد مسیر ران کردن سیستم های درون کارگاه است.در صفحه فوقانی پس از وارد کردن شماره سریال و انتخاب علامت سه نقطه 🗔 صفحه زیر باز می گردد:

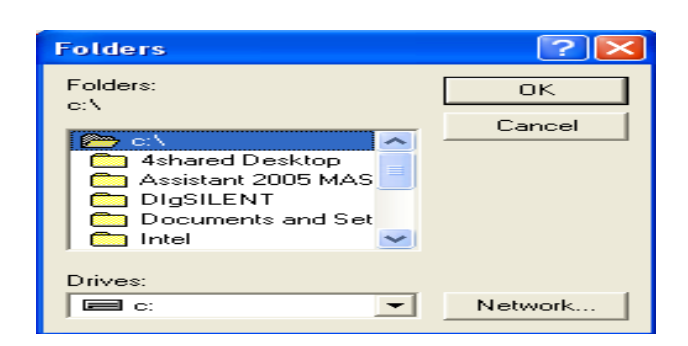

پس از انتخاب کلید Network از این صفحه صغحه دیگری باز خواهد شد که در این صفحه نیز با انتخاب گزینه Browse صفحه ای دیگر باز خواهد گشت که در این جا با تغییر علامت + به – تعداد pc های مرتبط به سرور نشان داده خواهد شد که در انتهای این pc ها با انتخاب گزینه pc-server وسپس انتخاب گزینه Run سپس Ok کرده انگاه در صفحه Map Network Drive بعد از ان بت زدن دکمه Ok در صفحه Folders و Ok در صفحه Logon صفحه زیر که همان صفحه است Digsilent است باز می گردد.

| D          | IgSIL     | ENT F | Powe   | rFact | ory | 13.2 | 2     |       |      |      |      |    |    |    |    |   |   | -       | )[= |     |
|------------|-----------|-------|--------|-------|-----|------|-------|-------|------|------|------|----|----|----|----|---|---|---------|-----|-----|
| File       | Edit      | Calcu | lation | Data  | Ou  | tput | Opt   | ions  | Wind | ow ł | Help |    |    |    |    |   |   |         |     |     |
| <b>*</b> 2 | £}<br>₩66 | â     | ¢۵     | R     | 41- | Th-  | Ş     | 76    | Đ    | 50   | 6    | R  | P  | 85 |    | P | Ø | 1#      |     | 1   |
|            |           |       |        |       |     |      |       |       |      |      |      |    |    |    |    |   |   |         |     |     |
|            |           |       |        |       |     |      |       |       |      |      |      |    |    |    |    |   |   |         |     |     |
|            |           |       |        |       |     |      |       |       |      |      |      |    |    |    |    |   |   |         |     |     |
|            |           |       |        |       |     |      |       |       |      |      |      |    |    |    |    |   |   |         |     |     |
|            |           |       |        |       |     |      |       |       |      |      |      |    |    |    |    |   |   |         |     |     |
|            |           |       |        |       |     |      |       |       |      |      |      |    |    |    |    |   |   |         |     |     |
|            |           |       |        |       |     |      |       |       |      |      |      |    |    |    |    |   |   |         |     |     |
|            |           |       |        |       |     |      |       |       |      |      |      |    |    |    |    |   |   |         |     |     |
|            |           |       |        |       |     |      |       |       |      |      |      |    |    |    | -  | 3 | ۲ | <br>ا 2 |     | цц. |
| 1          |           |       |        |       |     |      |       |       |      |      |      |    |    | ►  | Ť. |   | - |         | •   |     |
|            |           |       |        |       |     |      | Ln 1, | Col 1 |      |      |      | DB | 90 |    |    |   |   |         |     |     |

بعد از ران کردن صفحه اصلی DIGSILENT از نوار ابزار بالا گزینهFile را انتخاب می کنیم سپس با کلیک گزینه new صفحه ای همانند شکل زیر باز خواهد گشت:

| new/ind                                                                                                    |                             | Execute         |
|----------------------------------------------------------------------------------------------------|-----------------------------|-----------------|
| Name Project<br>Target Folder  Image Folder  Image Strategy Strategy | r (Parameter Name: pTarPrj) | Close<br>Cancel |
| Drawing Size<br>O Portrait Format A4<br>I Landscape                                                                                                    |                             |                 |

در قسمت name می توان نام مورد نظر را وارد کرد. در قسمت new از این پنجره می توان نوع پروژه که project&grid باشد را انتخاب کرد. در قسمت drawing size نیز میتوان نوع کاغذ ونوع قرار گرفتن انرا انتخاب کرد land scape بصورت عمودی.

بعد از انتخاب این گزینه ها با زدن دکمه execute صفحه زیر باز خواهد گشت:

| Grid - Grid.ElmN  | et      | ? 🛛          |
|-------------------|---------|--------------|
| Name              | Grid    | OK           |
| Color             |         | Cancel       |
| Nominal Frequency | JDU. HZ | Descript. >> |
| Owner             |         | Contents     |
| Created           |         |              |
| Modified          |         |              |
| Accessed          |         |              |

در این صفحه نیز میتوان نام اصلی پروژه را وارد کرد.در قسمت colorرنگ ترسیمی ونیز فرکانس کاری راتعیین کرد. با زدن دکمه ok صفحه کاری باز خواهد گشت:

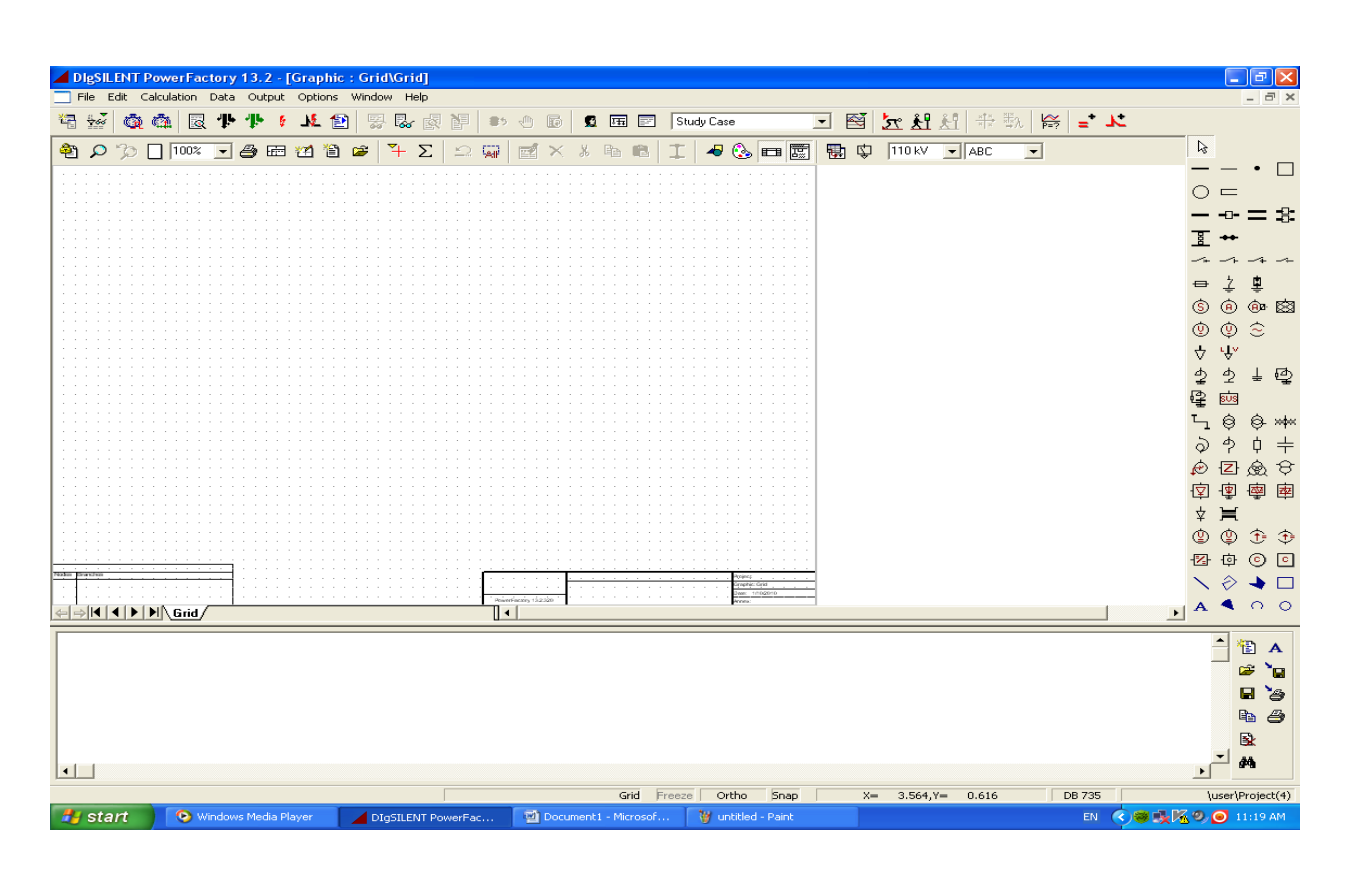

مطلب بسیار مهمی که خوب است در این جا بدان اشاره شود نحوه ذخیره و باز یابی اطلاعات گذشته است که در لفظ نرم افزار بدان Import&Export گویند. برای ذخیره فایل های جاری که همان Export کردن است ابتدا با انتخاب گزینه Data manager در نوار ابزار بالای صفحه اصلی صفحه زیر باز می گردد که در این صفحه با انتخاب فایل جاری و انتخاب گزینه Deactive صفحه جاری را غیر فعال می کنیم.

| 🖶 Data N       | lanager - \                                                   | user\P                                       | rojec                    | t(7) :         |              |                |                             |                                    |                          |                                         |                    |                     |                   |
|----------------|---------------------------------------------------------------|----------------------------------------------|--------------------------|----------------|--------------|----------------|-----------------------------|------------------------------------|--------------------------|-----------------------------------------|--------------------|---------------------|-------------------|
| <b>E E</b>     | $\cong \times$                                                | X 🖻                                          |                          | ď              | 🎭 6          | ion .<br>Å≪    | 🤹 🖽                         | M /                                | 1 🛃                      | 2                                       |                    |                     |                   |
| 3- 🖌 Dal       | tabase                                                        |                                              |                          |                |              |                |                             | N                                  | lame                     |                                         |                    | Туре                |                   |
|                | Library<br>System                                             |                                              |                          |                |              |                |                             | Grid                               |                          |                                         |                    |                     |                   |
| ÷ 🖸            | Administrator                                                 |                                              |                          |                |              |                | 6                           | Study Case                         | в                        |                                         |                    |                     |                   |
| - 50           | Demo                                                          |                                              |                          |                |              |                | 000                         | Library                            |                          |                                         |                    |                     | _                 |
| ± •            | 🖅 Isfahan /                                                   | Abshar                                       |                          |                |              |                | <b>172</b>                  | Changed S                          | Settings                 |                                         |                    |                     | - 1               |
| <b>+</b>       | Re: Nine Bui<br>Re: Recipcel                                  | s Systen                                     | ו                        |                |              |                |                             |                                    |                          |                                         |                    |                     |                   |
| ÷              | Project3                                                      | E                                            | dit                      |                |              |                |                             |                                    |                          |                                         |                    |                     |                   |
| <b></b>        | 🔁 nafari                                                      | D                                            | eactiva                  | ate            |              |                |                             |                                    |                          |                                         |                    |                     |                   |
| +              | va⊒ natarimo<br>间 Iran 87                                     | ogr s                                        | ihow Gr                  | aphic          |              |                |                             |                                    |                          |                                         |                    |                     |                   |
|                | E Recycle                                                     | Bi s                                         | ind<br>baring            |                |              |                |                             |                                    |                          |                                         |                    |                     |                   |
|                |                                                               |                                              |                          |                |              |                |                             |                                    |                          |                                         |                    |                     |                   |
| با انتخاب      | Settings 📃                                                    | <br>لای صف                                   | وار بالا                 | H در ن         | Expo         | rt Da          | گزینه ita                   | بر روی                             | صفحه                     | ن این                                   | نمودر              | بر فعال             | ۔ از غی           |
| ∎<br>با انتخار | Settings 🚺 ا                                                  | ی صفا                                        | وار بالا                 | F در ن         | Expo<br>پرسد | rt Da<br>را می | گزینه ta<br>اطلاعات         | بر روی<br>یر ذخیرہ                 | صفحه<br>ِ ما مس          | ن این<br>، که از                        | نمودر<br>گردد      | بر فعال<br>ر باز می | ۔ از غی<br>فحہ زی |
| ∎<br>با انتخار | Settings و<br>محه رفته و<br>Save 4                            | لای صف<br>s                                  | وار بالا                 | I در ن         | Expo<br>پرسد | rt Da<br>را می | گزینه ta،<br>اطلاعات        | بر روی<br>یر ذخیرہ                 | صفحه<br>ِ ما مس          | ن این<br>، که از<br><b>?</b>            | نمودر<br>گردد      | بر فعال<br>ر باز می | ۔ از غی<br>فحہ زی |
| ∎<br>با انتخاب | Settings و<br>محه رفته و<br>Save A<br>Save i                  | ذی صف<br>د<br>n: 🔁                           | وار بالا<br>DIGSII       | F در ن<br>ENT۔ | Expo<br>پرسد | rt Da<br>را می | گزینه ta.<br>اطلاعات<br>▼   | بر روی<br>یر ذخیرہ<br><b>1 +</b>   | صفحه<br>ما مس            | ن این<br>، که از<br><b>?</b>            | نمودر<br>گردد      | بر فعال<br>ر باز می | ۔ از غی<br>فحہ زی |
| ∎<br>با انتخاب | یحه رفته و<br>Save <i>(</i> Save <i>)</i><br>Save i           | ی صف<br>s<br>n: ۲                            | وار بالا<br>DIGSII       | F در ن         | Expo<br>پرسد | rt Da<br>را می | لازينه ta<br>اطلاعات<br>▼   | بر روی<br>یر ذخیرہ<br><b>1 +</b>   | صفحه<br>ما مس<br>س شک    | ن این<br>، که از<br><b>؟</b><br>اح      | نمودر<br>گردد<br>ا | بر فعال<br>ر باز می | ۔ از غی<br>فحہ زی |
| ±<br>با انتخاب | یحه رفته و<br>Save A<br>Save i<br>Save i<br>Pro               | دی صف<br>s<br>n: ۲۵۵<br>ject3.dz             | وار بالا<br>DIGSII<br>طz | F در ن         | Expo<br>پرسد | rt Da<br>را می | گزینه ta،<br>اطلاعات<br>▼   | بر روی<br>یر ذخیرہ<br><b>1 ( 1</b> | صفحه<br>_ ما مس<br>_<br> | ن این<br>، که از<br>?<br>اب:<br>/iew Me | نمودر<br>گردد<br>س | بر فعال<br>ر باز می | - از غی<br>فحه زی |
| ±<br>با انتخاب | یحه رفته و<br>Save A<br>Save i<br>Save i<br>Pro               | ی صف<br>s<br>n: ۲                            | وار بالا<br>DIGSII<br>dz | F در F         | Expo<br>پرسد | rt Da<br>را می | گزینه ta.<br>اطلاعات<br>▼   | بر روی<br>یر ذخیرہ<br><b>1 ج</b>   | صفحه<br>ما مس            | ن این<br>، که از<br>?<br>اي:<br>/iew Ma | نمودر<br>گردد<br>ا | بر فعال<br>ر باز می | ۔ از غی<br>فحہ زی |
| ∎              | یحه رفته و<br>Save <i>(</i> Save <i>)</i><br>Save i<br>Save i | ی صف<br>s<br>n: ۲۵۵<br>ject3.dz<br>ject(7).i | وار بالا<br>DIGSII<br>طz | F در I         | Expo<br>پرسد | rt Da<br>را می | گزینه ta،<br>اطلاعات<br>▼   | بر روی<br>یر ذخیرہ<br><b>1 ج</b>   | صفحه<br>ما مس<br>آ       | ن این<br>، که از<br>?<br>اب:<br>/iew Me | نمودر<br>گردد<br>ا | بر فعال<br>ر باز می | ۔ از غی<br>فحہ زی |
| ∎              | یحه رفته و<br>Save A<br>Save i<br>Save i                      | ی صف<br>s<br>n: ۲۵۵<br>ject3.dz<br>ject(7).i | وار بالا<br>DIGSII<br>dz | F در F         | Expo<br>پرسد | rt Da<br>را می | گزینه ta،<br>اطلاعات<br>▼   | بر روی<br>یر ذخیرہ<br><b>1 ( 1</b> | صفحه<br>_ ما مس<br>_     | ن این<br>، که از<br>?<br>این ا          | نمودر<br>گردد      | بر فعال<br>ر باز می | ۔ از غی<br>فحہ زی |
| ∎              | یحه رفته و<br>Save <i>(</i> Save <i>)</i><br>Save i           | ی صف<br>s<br>n: ۲                            | وار بالا<br>DIGSII<br>dz | I در :<br>ENT  | Expo<br>پرسد | rt Da<br>را می | العرينه ta<br>اطلاعات<br>▼  | بر روی<br>یر ذخیرہ<br><b>1 +</b>   | صفحه<br>ما مس<br>آ       | ن این<br>، که از<br>?<br>iew Me         | نمودر<br>گردد<br>ا | بر فعال<br>ر باز می | ۔ از غی<br>فحہ زی |
| ∎              | Settings<br>بحه رفته و<br>Save A<br>Save i<br>Pro             | ی صف<br>s<br>n: ۲                            | وار بالا<br>DIGSII<br>dz | F در :<br>ENT  | Expo<br>پرسد | rt Da<br>را می | العرينه ta.<br>اطلاعات<br>▼ | بر روی<br>یر ذخیرہ<br>ف            | صفحه<br>ما مس<br>۲       | ن این<br>، که از<br>?<br>/iew Me        | نمودر<br>گردد<br>۱ | بر فعال<br>ر باز می | ۔ از غب<br>فحہ زی |
| ∎<br>با انتخار | Settings<br>محه رفته و<br>Save A<br>Save i<br>Pro             | ی صف<br>s<br>n: ۲۵۵<br>ject3.dz<br>ject(7).4 | وار بالا<br>DIGSII<br>dz | F در :<br>ENT. | Expo<br>پرسد | rt Da<br>را می | العات<br>اطلاعات<br>▼       | بر روی<br>یر ذخیرہ<br>•            | صفحه<br>ما مس<br>آ       | ن این<br>، که از<br>?<br>الا            | نمودر<br>گردد<br>ا | بر فعال<br>ر باز می | ۔ از غی<br>فحہ زی |

همچنین برای باز یابی فایل های ذخیره شه یا همان Import کردن به شیوه زیر عمل می کنیم که ابتداباکلیک بر روی File گزینه(Import Data (dz را انتخاب کرده آنگاه از ما مسیر ذخیره فایل را می پرسد که در این مرحله با انتخاب فایل مورد نظر صفحه زیر باز می گردد

| File created by DIgSI | ILENT               | ОК     |
|-----------------------|---------------------|--------|
| Date and Time         | 2010.02.19 23.43.48 |        |
| Internal Version No.  | 1320                | Cancel |
| Build                 | 320                 |        |
| Objects included      | 525                 |        |
| Select Path           |                     |        |
| Original Path         | \user.IntUser       |        |
| New Path              | Vuser               |        |

سپس با انتخاب دکمه ok صفحه Data manager باز می گردد که می توان باکلیک راست بر روی فایل مورد نظر و سپس و موند می مورد نظر و سپس active کردن فایل آنرا بر روی صفحه کاری دید.

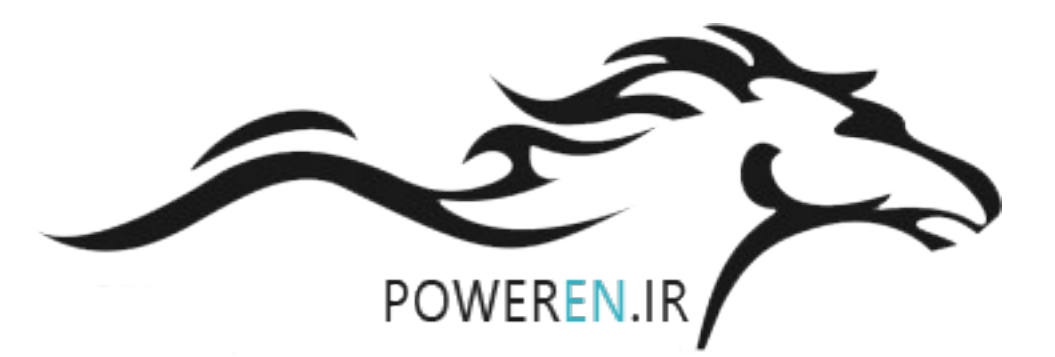

بخش دوم: معرفی المان های مهم شبکه از نوار منوی سمت راست صفحه:

○【◎④ 歯な士漱 豪 國 29 ~ 44 □ ○◆◎④ 靈愛中自 〒 ②⑲章 11 ・ ▼◇母◎其歯区よの頭で小の● 11 ・ ▼ ◇母◎★園ばというででんの● 1 ~

**Terminal**: از این گزینه برای کشیدن باس استفاده می کنیم با انتخاب این گزینه شکل ان در کنار فلش ظاهر میگردد. در اینجا لازم به تذکر است که به دو صورت میتوان به حالت فلش یا همان Edit Objecte Graphicaly برگشت :

۱-با استفاده از دکمه Escبر روی صفحه کلید

۲-با انتخاب گزینه فلش در قسمت منو زمینه برای انتخاب عنصر جدید فراهم می شود.

همانطور که در شکل می بینید این صفحه دارای گزینه هایی شاملBasic Data&Load Flow و غیره

میباشد با انتخاب هر یک از این گزینه ها می توان داده های هر المان را تغییر داد.

| Terminal - Grid\Terminal(1).ElmTerm                                           | ? 🗙     |
|-------------------------------------------------------------------------------|---------|
| Full Short-Circuit ANSI Short-Circuit RMS-Simulation EMT-Simulation Harmonics | ОК      |
| Basic Data Load Flow VDE/IEC Short-Circuit                                    | Cancel  |
| Name Terminal(1)                                                              | lump to |
| Type 🗾 🛨                                                                      | Jump to |
| Zone 💌 🔿                                                                      |         |
| Out of Service                                                                |         |
| System Type AC 💌 Usage Busbar 💌                                               |         |
| Phase Technology ABC                                                          |         |
| Nominal Voltage                                                               |         |
| Line-Line  110. kV                                                            |         |
| Line-bround 63.00803 KV                                                       |         |
|                                                                               |         |
|                                                                               |         |
|                                                                               |         |

#### گزينه Basic Data:

میتوان نام عنصر را وارد کرد باانتخاب گزینه Type صفحه ای سفید رنگ مانند شکل زیر باز خواهد گشت که شامل چهار گزینه است :

1- **Select Global Type:** با انتخاب این گزینه صفحه ای باز می گردد که در واقع یک کتابخانه است در داخل خود نرم افزار تعبیه شده است.

در این کتابخانه از هر عنصر تعدادی موجود است که نوع وولتلژ انها متفاوت است اگر عناصر داخل پروژه با این عناصر هم خوانی داشت در قسمت Name با کلیک کردن بر روی عنصر مربوطه رنگ ان سیاه گشته سپس Ok را می زنیم.

| ase select busbal type - wibialyttypesiba                               | 15 :  |                |                        |          | Ŀ             |
|-------------------------------------------------------------------------|-------|----------------|------------------------|----------|---------------|
| E E 12 12 × 3 ⊫ 16 12 % 60' ;<br>▲ Database                             | * 🏤 🥸 | 2   <b>2</b> 4 | Name                   | Туре     | ОК            |
| Library     Library     Diff Composite Model Frames     Diff Conductors |       | > —            | Bar-10kV<br>Bar-110kV  |          | Cancel        |
|                                                                         |       | _              | Bar-220kV<br>Bar-290kV |          | Gilobal Types |
| TOD IEC Standard Cable     TOD Induction Machines                       |       |                | Darsouky               |          | Project Types |
| COD Models     Motor Driven Machines                                    |       |                |                        |          |               |
| ODD PowerWare     ODD Relays                                            |       |                |                        |          |               |
| Turnstormers     Types                                                  |       |                |                        |          |               |
| - CICICI Bars<br>- CICICI Bars<br>- CICICI Cables                       |       |                |                        |          |               |
| - 1111) Conductors<br>- 1111) Induction Machines                        |       |                |                        | <b>_</b> |               |

**Select Project- 2** ج دراین قسمت نیز کتابخانه ای موجود است که در ان به دو صورت میتوان مقادیر عنصر را تعیین کرد.یا باید در نوار ابزار بالای پنجره زیر از گزینه New Project یک تایپ جدیدType ایجاد کرد یااگر مقادیر المان را درجایی دیگر تشکیل داده ایم با انتخاب ان در قسمت Name و سیاه شدن صفحه دکمه Ok را بزنیم.

| Please Select 'Busbar Type' - \user\Project(5)\Lib | orary : |      |              |          | ? 🛛           |
|----------------------------------------------------|---------|------|--------------|----------|---------------|
| 🕒 🔁 🎽 🗙 🎽 🛍 🛍 🖬 🛍                                  | š 🍰     | 21 🕅 |              |          | ОК            |
| □ □ □ □ □ □ □ □ □ □ □ □ □ □ □ □ □ □ □              | -       |      | Name         | Туре     |               |
| E I III Library                                    |         |      | Busbar Type4 | <b>_</b> | Cancel        |
| E C Administrator                                  |         |      |              |          | Global Types  |
|                                                    |         |      |              |          |               |
| 🛨 🐨 Isfahan Abshar                                 |         |      |              |          | Project Types |
| ⊕ അ⊒ Nine Bus System                               |         |      |              |          |               |
| H G∃ Project                                       |         |      |              |          |               |
| E Interest(1)<br>E Interest(2)                     |         |      |              |          |               |
| E − CE Project(3)                                  |         |      |              |          |               |
|                                                    |         |      |              |          |               |
| ⊕ ₩ Grid                                           |         |      |              |          |               |
| Elem Study Case                                    |         |      |              |          |               |
|                                                    |         |      |              |          |               |
| 🕀 😥 Changed Settings                               | -1      |      |              | <b></b>  |               |
| i instari                                          | -       | 1    | _            |          |               |
| Ln 1 1 object(s) of 2 1 object(s) selected         |         |      |              |          |               |

10

New Project-3: با انتخاب این گزینه میتوان المان جدیدی را ایجاد کرد با مقادیر متفاوت

| Busbar Type - Lil   | brary\Busbar Type.Typl       | Bar                          | ? 🗙    |
|---------------------|------------------------------|------------------------------|--------|
| Full Short-Circuit  | ANSI Short-Circuit RM        | IS-Simulation EMT-Simulation |        |
| Harmonics 0         | ptimization 📔 State Estimate | or Reliability Description   |        |
| Basic Data          | Load Flow                    | VDE/IEC Short-Circuit        | Cancel |
| Name 📕              | Busbar Type                  |                              |        |
| Nominal Voltage 🛛 🕅 | D. kV                        |                              |        |
|                     |                              |                              |        |
|                     |                              |                              |        |

بعد از وارد کردن نام المان و ولتاژ نامیش Ok می کنیم. المان ایجاد شده را می توان در قسمت Select Project دید.

لازم به ذکر است که سه مورد فوق که گفته شد در بقیه المان ها نیز کاربرد دارد البته ممکن است بعضی از المانها یک یا دو گزینه بیشتر داشته با شند که در جای خود به بررسی ان می پردازیم.

در پنجره اصلی المان گزینه ای بنام System Typeوجود دارد که Ac-DC بودن المان را میتوان انتخاب کرد. نیز از گزینه Phase Technology میتوان طرز قرار گرفتن فازها را تعیین کرد. در نهایت در قسمت Nominal Voltage ولتاژ نامی خط را انتخاب می کنیم.

در قسمت ترمینال ها که بعنوان باسبار شبکه از ان استفاده می شود انواع واقسام ترمینال موجود است مانند ترمینال نقطه ای یا ترمینال مربعه ای که داده های انها مانند اعمال فوق قابل تغییر است.

#### : Bus Bar

تفاوت این گزینه با ترمینال در این است که به این المان میتوان بریکر هم نصب نمود. در حالیکه ترمینال این قابلیت را نداشت.

مانند حالت پیش با کلیک بر روی کزینه مورد نظر و کلیک بر روی صفحه کاریمی توان شکل انرا دید:

| Busbar - Grid\Stati                                                | on1\B1.StaBar                                                                                                    | ? 🛛                     |
|--------------------------------------------------------------------|----------------------------------------------------------------------------------------------------|-------------------------|
| Full Short-Circuit  <br>Harmonics   Optin<br>Basic Data<br>Station | ANSI Short-Circuit   RMS-Simulation   EMT-Simulation<br>nization   State Estimator   Reliability   Description<br>  Load Flow   VDE/IEC Short-Circuit<br>Grid\Station1 | OK<br>Cancel<br>Jump to |
| Name<br>Type<br>Zone                                               | B1<br>▼ +<br>▼ +                                                                                                    |                         |
| Nominal Voltage<br>Line-Line<br>Line-Ground                        | 110. kV<br>63.50853 kV                                                                                                    |                         |
| Section                                                            | 0                                                                                                    |                         |

قسمتهای Type&Name&Nominal Voltage دقیقا مانند ترمینال عمل می کنیم.

Station :با زدن فلش صفحه ای مانند شکل زیر باز خواهد گشت:

| Name          | Station1                                | OK     |
|---------------|-----------------------------------------|--------|
| Short Name    |                                         | Cancel |
| No of Phases  | 3 💌                                     |        |
| Automatically | create and delete Cubicles from Graphic |        |

با زدن دکمه Add Basbar صفحه ای مانند زیر باز می گردد در این صفخه با زدن دکمه ✓ پنجره کتابخانه باز می گردد که در فوق بدان اشاره شده است.در این کتابخانه تعدادی باس بار موجود است.

در این صفحه میتوان دیگر دادهها مانند ولتاژ را تغییر داد.

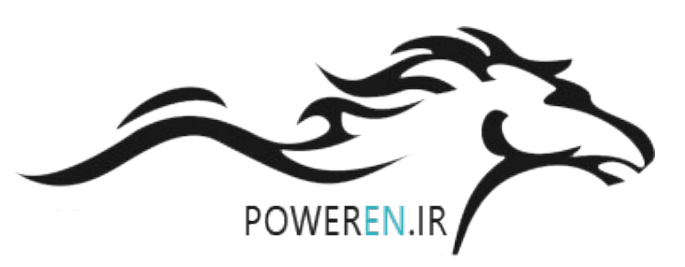

| Add Settings\De        | fault\AddSetSt    | at 🤶 🔀                       |
|------------------------|-------------------|------------------------------|
| Busbar System          | <b>•</b>          | ОК                           |
| Cubicle Parameters     | ▼ →               | (Parameter Name: pSetBussys) |
| Voltage Level          | 6. kV             |                              |
| Use Busbar Type        | ▼ →               |                              |
| Number of              |                   |                              |
| Sections               | 1 🕂               |                              |
| Cubicles in One Busbar | Section 0 🕂       |                              |
| Naming convention      | Standard (Sx.x.x) | •                            |

# :Synchronous Machin

با دابل کلیک کردن بر روی المان صفحه زیر باز خواهد گشت:

| Termin                                           |                                              |           |
|--------------------------------------------------|----------------------------------------------|-----------|
| Svnchrono                                        |                                              |           |
| 0.00                                             |                                              |           |
|                                                  |                                              |           |
|                                                  |                                              |           |
| Synchronous Machine - Grid\Synchronous Machi     | ne.ElmSym                                    | ? 🗙       |
| RMS-Simulation EMT-Simulation Harmonics Optimiza | tion State Estimator Reliability Description | Οκ        |
| Basic Data Load Flow VDE/IEC Short-Circuit       | Full Short-Circuit ANSI Short-Circuit        |           |
| Name Synchronous Machine                         |                                              | Cancel    |
| Туре 🔽 🔸                                         |                                              | Figure >> |
| Terminal ▼ → Grid\Terminal\Cub_1                 | Terminal                                     | Jump to   |
| Cut of Service                                   |                                              |           |
| - Number of                                      |                                              |           |
| parallel Machines 1                              |                                              |           |
| - Generator/Motor                                |                                              |           |
| Generator                                        |                                              |           |
| C Motor                                          |                                              |           |
|                                                  |                                              |           |
| Plant Model                                      |                                              |           |
|                                                  |                                              |           |
|                                                  |                                              |           |
| 13                                               |                                              |           |
|                                                  |                                              |           |

در این صفحه بعد از مشخص کردن نام وتعیین کردن ژنراتور یا موتور بودن ماشین به سراغ Typeمیرویم ،در قسمت New project type همانطور که قبلا گفتیم میتوان نام عنصر و ولتاژ و همچنین توان ظاهری ماشین را در قسمت Nominal Apparent Power ، ضریب قدرت و نیز نوع اتصال را مشخص کرد.

| Synchronous A                | Machine Ty               | pe - Library\                  | Synchrono                        | us Machine Type.                              | TypSym                                        | ? 🔀    |
|------------------------------|--------------------------|--------------------------------|----------------------------------|-----------------------------------------------|-----------------------------------------------|--------|
| RMS-Simulation<br>Basic Data | EMT-Simulat<br>Load Flow | ion   Harmonics<br>  VDE/IEC S | ⊧   Optimization<br>hort-Circuit | n   State Estimator   I<br>Full Short-Circuit | Reliability Description<br>ANSI Short-Circuit | ОК     |
| Name 🧏                       | Synchronous N            | fachine Type                   |                                  |                                               |                                               | Cancel |
| Nominal Apparer              | nt Power                 | 1.                             | MVA                              |                                               |                                               |        |
| Nominal Voltage              |                          | 6.                             | kV                               |                                               |                                               |        |
| Power Factor                 |                          | 0.8                            | 1                                |                                               |                                               |        |
| Connection                   |                          | YN 💌                           |                                  |                                               |                                               |        |

در همین صفحه در قسمت Lowd Flow میتوان راکتانسهای سنکرون،توان اکتیو وراکتیوبر حسب پریونیت؛در

کمترین و بیشترین مقدار، امپدانس حالت صفر و منفی را نیزبر حسبPu وارد کرد.

| RMS-Simulation   | EMT-Simulation | Harmonics 0     | ptimization   State E | stimator   Reliab | ility Description |        |
|------------------|----------------|-----------------|-----------------------|-------------------|-------------------|--------|
| Basic Data       | Load Flow      | /DE/IEC Short-0 | Circuit 📔 Full Shor   | t-Circuit 📔 AN    | ISI Short-Circuit |        |
| - Synchronous Re | eactances      |                 |                       |                   |                   | Cancel |
| xd               | 2.             | p.u.            |                       |                   |                   |        |
| xq               | 2.             | p.u.            |                       |                   |                   |        |
| - Reactive Power | Limits         |                 |                       |                   |                   |        |
| Minimum Value    | -1.            | <b>р.</b> и.    |                       |                   |                   |        |
| Maximum Value    | 1.             | p.u.            |                       |                   |                   |        |
| -Zero Sequence   | Data           |                 | -Neg. Sequence        | Data              |                   |        |
| Reactance x0     | 0.1            | p.u.            | Reactance x2          | 0.2               | p.u.              |        |
| Desistence (0    | 0              | пu              | Resistance r2         | 0.                | nu.               |        |

از انجا که مااز ماشین سنکرون بیشتر بعنوان ژنراتور استفاده می کنیم ، در صفحه اصلی ماشین با انتخاب گزینه

Lowd Flow صفحه ای مانند شکل زیر باز می گردد:

| Synchronous Machine - Grid\Synchronou                                                                                                    | ıs Machine.ElmSym                                                                                          | ? 🗙                            |
|----------------------------------------------------------------------------------------------------|----------------------------------------------------------------------------------------------------|--------------------------------|
| RMS-Simulation EMT-Simulation Harmonics<br>Basic Data Load Flow VDE/IEC Sh                                                                                                    | Optimization State Estimator Reliability Description<br>nort-Circuit Full Short-Circuit ANSI Short-Circuit | ОК                             |
| Spinning in isolated operation Reference Machine Corresponding Bus Type: PQ                                                                                                    | Mode of Local Voltage Controller<br>Power Factor<br>Voltage                                                | Cancel<br>Figure >><br>Jump to |
| External Station Controller                                                                                                    | Capability Curve                                                                                           |                                |
| Input ModeDefaultImplementActive Power0.MWReactive Power0.MvarVoltage1.p.u.Angle0.degPrim. Frequency Bias0.MW/Hz                                                                    | 1.0000<br>1.0000<br>0.667-<br>0.333<br>-1.000 -0.333 0.33 1.000 q                                          |                                |
| Reactive Power Limits         Min.       -1.         Max.       1.         Power Limits         Active Power Limits         Min.       0.         Max       0.         Max       0. |                                                                                                    |                                |

در بالای صفحه با انتخاب گزینه Voltage&Refrence machine نوع شینی که ژنراتور بدان متصل می شود اسلک انتخاب خواهد گشت همچنین با انتخاب گزینه های Power Factor Spining نوع شین بصورت PQ خواهد گشت، اگر گزینه های Voltage Spining انتخاب گردد نوع شین PV می شود.

با انتخاب هر یک از شینها Dispath تغییر خواهد کرد. مثلا با انتخاب شین PV توان اکتیو وراکتیو و ولتاژ بر حسب PU را نیز باید داد.

Reactive Power Limits : تغييرات توان راكتيو را از بيشترين مقدار تا كمترين مقدار را بايد تعيين كنيم .

دکمه Figure : در همه پنجره ها شکل ان عنصر را ترمینالهای ورودی وخروجی همراه با نامگذاری نمایش

a b

-(O)

ميدهد.

Terminal \ Cub\_1

### **:Extrnal Grid**

به معنای شبکه خارجی یا همان شین بی نهایت است. در تحلیل ها گاهی اوقات بجای استفاده از ژنراتور برای اینکه تحلیل قسمتهای مختلف به واقعیت نزدیک تر باشدنیاز است که خواص شبکه اصلی را قرار دهیم به همین منظور از این گزینه استفاده می کنند.

| External Grid - Grid\External Grid.ElmXnet                                                                                                    | <u> </u> |
|----------------------------------------------------------------------------------------------------|----------|
| RMS-Simulation       EMT-Simulation       Harmonics       Optimization       State Estimator       Reliability       Description         Basic Data       Load Flow       VDE/IEC Short-Circuit       Full Short-Circuit       ANSI Short-Circuit       OK         Name       External Grid       Can | el       |
| Terminal ▼→ Grid\Terminal\Cub_1 Terminal Figure                                                                                                    | >>       |
| Out of Service External Star Point     Jump                                                                                                    | o        |
| Star Point grounded 💌                                                                                                    |          |
| Grounding Resistance 0. Ohm                                                                                                    |          |
| Grounding Reactance 0. Ohm                                                                                                    |          |

در این پنجره بعد از وارد کردن نام شبکه از ما می پرسد ایا ابتدای شبکه زمین گردد یا خیر که بر طبق داده های شبکه پیش می رویم .

ينجره Load Flow ينجره

| External Grid - Gri          | id\External Grid.E            | lmXnet                                      |                                    |                         | ? 🔀       |
|------------------------------|-------------------------------|---------------------------------------------|------------------------------------|-------------------------|-----------|
| RMS-Simulation<br>Basic Data | EMT-Simulation H<br>Load Flow | armonics Optimization VDE/IEC Short-Circuit | State Estimator Full Short-Circuit | Reliability Description | ОК        |
| Bus Type                     | FV -                          |                                             |                                    |                         | Cancel    |
| Input Mode                   | Default 💌                     | ]                                           |                                    |                         | Figure >> |
| Operation Point              |                               |                                             |                                    |                         | Jump to   |
| Active Power                 | 0.                            | MW                                          |                                    |                         |           |
| Voltage Setpoint             | 1.                            | p.u.                                        |                                    |                         |           |
| Reference Busbar             | ▼ →                           |                                             |                                    |                         |           |
| Primary Frequency E          | Bias 0.                       | MW/Hz                                       |                                    |                         |           |
| Secondary Frequen            | cy Bias 0.                    | MW/Hz                                       |                                    |                         |           |

در این پنجره یک سری از داده ها شامل Bus Type که همان نوع باس بار است نیز در قسمت Input می توان نوع توان را که به فراخور پروژه ممکن است اکتیو یا راکتیو باشد را انتخاب کرد.

گزینه Voltage Set Point ولتاژ شبکه است که بر حسب پریونیت تنظیم می گردد.

قسمت VDE/IEC Short-Circuit : در این قسمت نیز یک سری از داده ها را میتوان تعین کرد. مثلا مقدار ماکزیموم و مینیموم R/X خط

| External Grid - Grid\Exter                                                                                                    | nal Grid.ElmXnet                                |                                                                                                    |                                                                       | ? 🛛                            |
|----------------------------------------------------------------------------------------------------|-------------------------------------------------|----------------------------------------------------------------------------------------------------|-----------------------------------------------------------------------|--------------------------------|
| RMS-Simulation EMT-Sim<br>Basic Data Load F                                                                                                    | ulation   Harmonics   Op<br>low VDE/IEC Short-C | ptimization State Estimator                                                                                                    | Reliability Description                                               | ОК                             |
| Max. Values<br>Short-Circuit Power Sk"max<br>Short-Circuit Current Ik"max<br>R/X Ratio (max.)<br>Impedance Ratio<br>Z2/Z1 max.<br>X0/X1 max.<br>R0/X0 max. | ► MVA 52.48639 kA 0.1 1. 1. 1. 0.1 0.1          | Min. Values<br>Short-Circuit Power Sk"min<br>Short-Circuit Current Ik"min<br>R/X Ratio (min.)<br>Impedance Ratio<br>Z2/Z1 min.<br>X0/X1 min.<br>R0/X0 min. | 8000.     MVA       41.98911     kA       0.1     1.       1.     0.1 | Cancel<br>Figure >><br>Jump to |

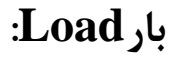

| General مبا انتخاب گزینه General با انتخاب گزینه General                                                                                                    | وع بار داریم Load<br>خواهد گشت :                                 | در قسمت بار ها دو نړ<br>Load صفحه زير باز |
|----------------------------------------------------------------------------------------------------|------------------------------------------------------------------|-------------------------------------------|
| Terminal                                                                                                    |                                                                  | · · · · · ·                               |
| General Load - Grid\General Load. ElmLod         Full Short-Circuit       ANSI Short-Circuit       RMS-Simulation       EMT-Sim         Optimization       State Estimator       Reliability         Basic Data       Load Flow       VDE/IE         Name       General Load         Type       ➡          Terminal       ➡       Grid\Terminal\Cub_1         Out of Service       Technology       ABC-'D' | ulation Harmonics<br>Description<br>EC Short-Circuit<br>Terminal | Cancel<br>Figure >><br>Jump to            |

بعد از دادن اسم المان به سراغ Type می رویم در انجا هم میتوان از کتابخانه استفاده کرد هم میتوان یک بار با مشخصات جدید ایجاد کرد .

قسمت Load Flow : در این قسمت می توان حالتهای مختلف بار را انتخاب کرد، با زدن دکمه سه نقطه جلوی Input Mode به فراخور داده های مسئله گزینه های مربوط در Input Mode را النتخاب کرد. همچنین میتوان با انتخاب گزینه های Balanced&Unbalanced بار را متعادل یا نا متعادل نمود

Low Voltage Load : این بار در واقع باری است که بیشتر در شبکه های فشار ضعیف بکار میرود:

## :Line

از المان Line برای ارتباط دادن بین دو باسبار استفاده می کنند. در این قسمت ما میتوانیم اطلاعات مربوط به تیرها ودکلهای موجود در شبکه را وارد کنیم .

برای کشیدن خط ،پس از انتخاب ایکون Line از نوار ابزار، موشواره را بر روی یکی از باسها قرار داده کلیک میکنیم سچس بر روی باس بعدی رفته و دوباره کلیک می کنیم بدین ترتیب خط ایجاد می گردد .

| Terminal                                  |                                 | · Terminal(1)       |                          |           |
|-------------------------------------------|---------------------------------|---------------------|--------------------------|-----------|
|                                           |                                 | · · · 🔽 ·           |                          |           |
|                                           |                                 |                     |                          |           |
| · · · · · · · · · · ·                     |                                 |                     |                          |           |
|                                           | Line                            |                     |                          |           |
|                                           |                                 |                     |                          |           |
| ine - Grid\l ine Flml ne                  |                                 |                     |                          | 2         |
| DMC Simulation   EMT Simulation           | L Harmonico I. Optimization I   | State Estimator   P | oliphility L Description |           |
| Basic Data Load Flow                      | VDE/IEC Short-Circuit           | Full Short-Circuit  | ANSI Short-Circuit       | Г СК      |
| Name Line                                 |                                 |                     |                          | Cancel    |
| Туре 💌 🔸                                  |                                 |                     |                          | Figure >> |
| Terminal i                                | nal\Cub_1                       | Terminal            |                          | lump to   |
| Terminal j 💿 💌 🔿 Grid\Termin              | nal(1)\Cub_1                    | Terminal(1          | )                        |           |
| Zone Terminal i                           | •                               |                     |                          |           |
|                                           | _                               |                     |                          |           |
| Out of Service                            |                                 |                     |                          |           |
| Number of                                 | Resulting V                     | alues               |                          |           |
| parallel Lines 1                          | Rated Curre                     | ent 0.              | kA                       |           |
| . ,                                       | Pos. Seq. Ii                    | mpedance, Z1 0.     | Ohm                      |           |
| Parameters                                | Pos. Seq. I                     | mpedance, Angle 0.  | deg                      |           |
| Length of Line                            | km Pos. Seq. F                  | Resistance, R1 0.   | Uhm                      |           |
|                                           | Pos. Seq. F                     | reactance, X1 U.    | Uhm<br>Ohm               |           |
| Derating Factor  1.                       | Zero Seq. P                     | Reactance X0 0      | Ohm                      |           |
| Laying Ground                             | <ul> <li>Earth-Fault</li> </ul> | Current Ice 0       | Δ                        |           |
| ,                                         | Earth Facto                     | or. Magnitude 0.    |                          |           |
|                                           | Earth Facto                     | or, Angle 0.        | deg                      |           |
|                                           |                                 |                     | _                        |           |
| Line Model                                |                                 |                     |                          |           |
| <ul> <li>Lumped Parameter (PI)</li> </ul> |                                 |                     |                          |           |
| C Distributed Parameter                   |                                 |                     |                          |           |
|                                           |                                 |                     |                          |           |
|                                           |                                 |                     |                          |           |

پس از واردکردن اسم عنصر در قسمت نام ، در قسمت Type خواهیم داشت:

| Basic Data        | EMT-Simulation    | Harmonics VDE/IEC Sho      | Optimization State Estimator Reliability Description OK |
|-------------------|-------------------|----------------------------|---------------------------------------------------------|
| Name              | Line Type         |                            | Cancel                                                  |
| Rated Voltage     | 0.                | kV                         |                                                         |
| Rated Current     | 1.                | kA (in ground)             | d) Rated Current (in air) 1. kA                         |
| Nominal Frequence | y 50.             | Hz                         |                                                         |
| Cable / OHL       | Cable             | •                          |                                                         |
| System Type       | AC                | <ul> <li>Phases</li> </ul> | s 3 💌 No. of Neutrals 0 💌                               |
| Parameters per l  | Length 1,2-Sequen | ce                         | Parameters per Length Zero Sequence                     |
| Resistance R'     | 0.                | 0hm/km                     | Resistance R0' 0. Ohm/km                                |
|                   |                   | . →                        |                                                         |
| Reactance X'      | 0.                | Ohm/km                     | Reactance X0' 0. Ohm/km                                 |
|                   |                   |                            |                                                         |

برای باز کردن این صفحه که همان صفحه داده های خط است از مسیر Type/New ProjectType/ Line برای باز کردن این صفحه که همان صفحه داده های خط وتاور را میتوان یا از کتابخانه یا از پروژه هایی که قبلا Type/Select Project Type کنیم.بدین منظور از مسیر Type/Select Project Type

می رویم .

در شکل فوق بعد از انتخاب اسم وتعیین نمودن ولتاژ،فرکانس وجریان نامی باید نوع خط از لحاظ کابل یا سیم را مشخص کنیم .در قسمت بعدی تعداد فازها و سیستم را میخواهد سپس تعداد نقاط زمین ، امپدانس های حالت صفر ومثبت بعد از زدن دکمه Ok یک خط با مشخصات جدید در کتابخانه درست می شود.

اگر در مسیر New project/Tower Type قرار بگیریم صفحه ای مانند شکل زیر باز خواهد گشت:

| Tower Type - Library\Tower                          | Type.TypTow                                                                                                    | ? 🗙       |
|-----------------------------------------------------|----------------------------------------------------------------------------------------------------|-----------|
| BMS-Simulation EMT-Simulati<br>Basic Data Load Flow | ion Harmonics Optimization State Estimator Reliability Description<br>VDE/IEC Short-Circuit Full Short-Circuit ANSI Short-Circuit | ОК        |
| Name                                                | Tower Type                                                                                                    | Cancel    |
| Nominal Frequency                                   | 50. Hz                                                                                                    |           |
| Number of Earth Wires                               | 1 🕂                                                                                                    | Calculate |
| Number of Line Circuits                             | 1 🕂                                                                                                    |           |
| Input Mode                                          |                                                                                                    |           |
| Geometrical Parameter                               | Earth Conductivity 100. uS/cm                                                                                                    |           |
| Electrical Parameter                                |                                                                                                    |           |
| Types of Earth Conductors:                          |                                                                                                    |           |
|                                                     | Conductor Types<br>TypCon                                                                                                    |           |
| Earth Conductor 1                                   |                                                                                                    |           |
|                                                     |                                                                                                    |           |
|                                                     |                                                                                                    |           |
| Conductor Turnes of Line Circuiter                  |                                                                                                    |           |
| Conductor Types of Line Circuits:                   | unes Num of Phases Transposition                                                                                                  |           |
| TypCon                                              |                                                                                                    |           |
| Circuit 1                                           | 3.                                                                                                    |           |

قبل از وارد کردن اطلاعات باید شکل گرافیکی تاور را داشته باشیم که شامل تعداد فازها و تعداد سیم زمین همچنین باید فاصله هادیها از همدیگر واز زمین باشد.

پس از وارد کردن نام و فرکانس تعداد هادیهای زمین و تعداد مدارات خط ،در قسمت ... Tpes of باید اطلاعات هادی زمین وهادی خط را وارد کنیم .اگر بر روی قسمت مشکی کلیک راست کنیم پنجره ای باز می گردد که با انتخاب گزینه Select Element پنجره دیگری باز خواهد گشت که همان پنجره کتابخانه است از قسمت New پنجره دیگری باز خواهد گشت:

| Full Short-Circuit ANSI S | ihort-Circuit | RMS-Simulation EMT-S | imulation DK  |
|---------------------------|---------------|----------------------|---------------|
| Harmonics Optimization    | State Estin   | nator Reliability De | escription    |
| Basic Data                | Load Flow     | VDE/IEC Short-Ci     | ircuit Cancel |
| Name Cond                 | luctor Type   |                      |               |
| Nominal Voltage           | 6.            | kV                   |               |
| Nominal Current           | 1.            | kA                   |               |
| Number of Subconductors   | 1 ≑           |                      |               |
|                           |               |                      |               |
| (Sub-)Conductor           |               | <b>—</b>             |               |
| DC-Resistance             | 0.05          | Ohm/km               |               |
| Diameter                  | 30.           | mm                   |               |
| GMP (Equivalent Padius)   | 11.682        | mm                   |               |

لیس از وارد کردن نام، جریان نامی، تعداد باندل، میتوان مشخصات هادی خاص را وارد کرد از قبیل مقاومت Dc Condoctors Type یساز زدن Ok یک هادی زمین در کتابخانه در ست شده است. در قسمت GMR پساز زدن dk یک هادی زمین در کتابخانه در ست شده است. در این قسمت میتوان با انتخاب نیز همانند فوق عمل می کنیم که این گزینه مربوط به هادی خطوط است . در این قسمت میتوان با انتخاب گزینه position خط را ترانسپوزه کرد.

# در قسمت سمت راست صفحه با انتخاب گزینه 🚺 🚺 صفحه ای باز می گردد:

| Tower Type -                 | Librar    | y\Tower                   | Type(1).          | ТурТоw                 |                            |                       |                           |             |                              | ? 🗙       |
|------------------------------|-----------|---------------------------|-------------------|------------------------|----------------------------|-----------------------|---------------------------|-------------|------------------------------|-----------|
| RMS-Simulation<br>Basic Data | n   EM    | MT-Simulatio<br>Load Flow | on   Harr<br>  VD | monics  <br>E/IEC Shoi | Optimizatior<br>rt-Circuit | n   State<br>  Full S | Estimator<br>hort-Circuit | Reliability | Description<br>Short-Circuit | ОК        |
| Coordinate of E              | arth Con  | ductors [m]:              |                   |                        |                            |                       |                           |             |                              | Cancel    |
| Earth Condu                  | actor 1   | × 0.                      | Y 0.              |                        |                            |                       |                           |             |                              |           |
|                              |           |                           |                   |                        |                            |                       |                           |             |                              | Calculate |
|                              |           | •                         |                   |                        |                            |                       |                           |             |                              |           |
| Coordinate of Li             | ine Circu | its [m]:                  |                   |                        |                            |                       |                           |             |                              |           |
|                              | X1        | ×2                        | X3                | Y1                     | Y2                         | Y3                    |                           |             |                              |           |
| Circuit 1                    | 0.        | 0.                        | 0.                | 0.                     | 0.                         | 0.                    | <b></b>                   |             |                              |           |
|                              |           |                           |                   |                        |                            |                       |                           |             |                              |           |

X&Y که در این صفحه باید مختصات قرار گرقتن هادی زمین وهادی های خط را نسبت به محور مختصات X

در صفحه اصلی در قسمت Basic Data می توان تعداد مدارات خط ،طول خط ونیز ضریب اصلاح را وارد کرد. پس از وارد کردن کلیه مقادیر در قسمت Rsulting Value می توان مقادیرمحاسبه شده خط را دید.

#### :Trans formator

در صفحه اصلى اين عنصر نيز ميتوان نام گذاريها را انجام داد .

Type: همانند بقیه عناصر اگر ترانس مورد استفاده در خط در کتابخانه یا در پروژه موجود بود که همان را انتخاب میکنیم در غیر انصورت باید از قسمتNew Project Type باید یک ترانس با مقادیر جدید پروژه ایجاد کنیم. نکته قابل توجه این است که ترانسفورماتور بین دو باسبار قرار می گیرد.

در صفحه Basic Data میتوان نام کتابخانه ای،نوع ترانس،توان کاری،فرکانس،ولتاژهای فشار قوی وضعیف ، ،توالی مثبت و صفر //UK ، اتصالات و گروههای برداری را نیز مشخص کرد.

| 2-Winding Transforme                       | r Type - Librar                  | y\2-Windi                     | ng Transformer                          | Type.TypTri                   | 2                                      | ? 🔀    |
|--------------------------------------------|----------------------------------|-------------------------------|-----------------------------------------|-------------------------------|----------------------------------------|--------|
| RMS-Simulation EMT-Si<br>Basic Data Load F | mulation   Harmo<br>Flow   VDE/I | nics   Optim<br>EC Short-Circ | nization   State Es<br>uit   Full Shori | timator Reliab<br>t-Circuit A | ility Description<br>NSI Short-Circuit | ОК     |
| Name                                       | 2-Winding Trans                  | sformer Type                  |                                         |                               |                                        | Cancel |
| Technology                                 | Three Phase Tr                   | ansformer                     | -                                       |                               |                                        |        |
| Rated Power                                | 1.                               | MVA                           |                                         |                               |                                        |        |
| Nominal Frequency                          | 50.                              | Hz                            |                                         |                               |                                        |        |
| Rated Voltage                              |                                  |                               | Vector Group                            |                               |                                        |        |
| HV-Side                                    | 6.                               | kV                            | HV-Side                                 | YN 💌                          |                                        |        |
| LV-Side                                    | 6.                               | kV                            | LV-Side                                 | YN 💌                          |                                        |        |
| ∟<br>— Positive Sequence Imped             | ance                             |                               | Phase Shift                             | 0                             | *30deg                                 |        |
| Short-Circuit Voltage uk                   | 3.                               | * 🔺                           | Name                                    | YNyn0                         |                                        |        |
| Copper Losses                              | 0.                               | kW                            |                                         | -                             |                                        |        |
| Zero Sequ. Impedance, S                    | hort-Circuit Voltage             | •                             |                                         |                               |                                        |        |
| Absolute uk0                               | 3.                               | %                             |                                         |                               |                                        |        |
| Resistive Part ukr0                        | 0.                               | %                             |                                         |                               |                                        |        |

در قسمتLoad Flow همانطور که در شکل می بینید مهمترین قسمت Tap Chenjer است. تپ ترانسفورماتور معمولا در قسمت فشار قوی است. در قسمت Additional Voltage پله های تپ که بصورت

| مشخص کرده در قسه                                     | سر وسط تپ را<br>OK ,                  | ارد میگردد.در قسمت Neutral Position<br>نیز پله پایین و پله بالایی تپ را می دهیم. سپس                            | سد است وا<br>Min&M |
|------------------------------------------------------|---------------------------------------|----------------------------------------------------------------------------------------------------|--------------------|
| Winding Transformer T                                | vne - Library\2-Win                   | ding Transformer Type TypTr2                                                                                    | 2                  |
| MS-Simulation   EMT-Simula<br>Basic Data   Load Flow | ation Harmonics Op<br>VDE/IEC Short-C | otimization   State Estimator   Reliability   Description  <br>ircuit   Full Short-Circuit   ANSI Short-Circuit | ОК                 |
| Tap Changer<br>at Side<br>Additional Voltage per Tap |                                       | Magnetizing Impedance       No Load Current       0.       %       No Load Losses       0.                      |                    |
| Phase of du<br>Neutral Position                      | 0. deg                                | Zero Sequence Magnetizing Reactance                                                                             |                    |
| Minimum Position<br>Maximum Position                 | 0                                     | Distribution of Zero Sequ. Leakage-Impedances                                                                   |                    |
| Tap dependent impedanc                               | e                                     | z, Zero Sequ. LV-Side 0.1                                                                                       |                    |

در صفحه اصلی با انتخاب Load Flow صفحه ای مطابق زیر باز میگردد:

| 2-Winding Transformer - Grid\2-Winding Transformer.ElmTr2                                                                                                    | ? 🛛                            |
|----------------------------------------------------------------------------------------------------|--------------------------------|
| RMS-Simulation         EMT-Simulation         Harmonics         Optimization         State Estimator         Reliability         Descript           Basic Data         Load Flow         VDE/IEC Short-Circuit         Full Short-Circuit         ANSI Short-Circuit | iion<br>iit                    |
| Tap         Image: According to Measurement Report         Additional Voltage per Tap         Phase of du         Position       Neutral: 0 Min: 0 Max: 0         Tap Position         Tap Position         Image: Automatic Tap Changing                            | Cancel<br>Figure >><br>Jump to |

در قسمت Tap Position باید مقدار تپ بین پله های داده شده در قبل باشد در غیر اینصورت برنامه Error می دهد.

در قسمت منو ابزار ها انواع و اقسام ترانسها موجود است، مانند ترانسفورماتور سه سیم پیچه ، اتو ترانس و غیره

26

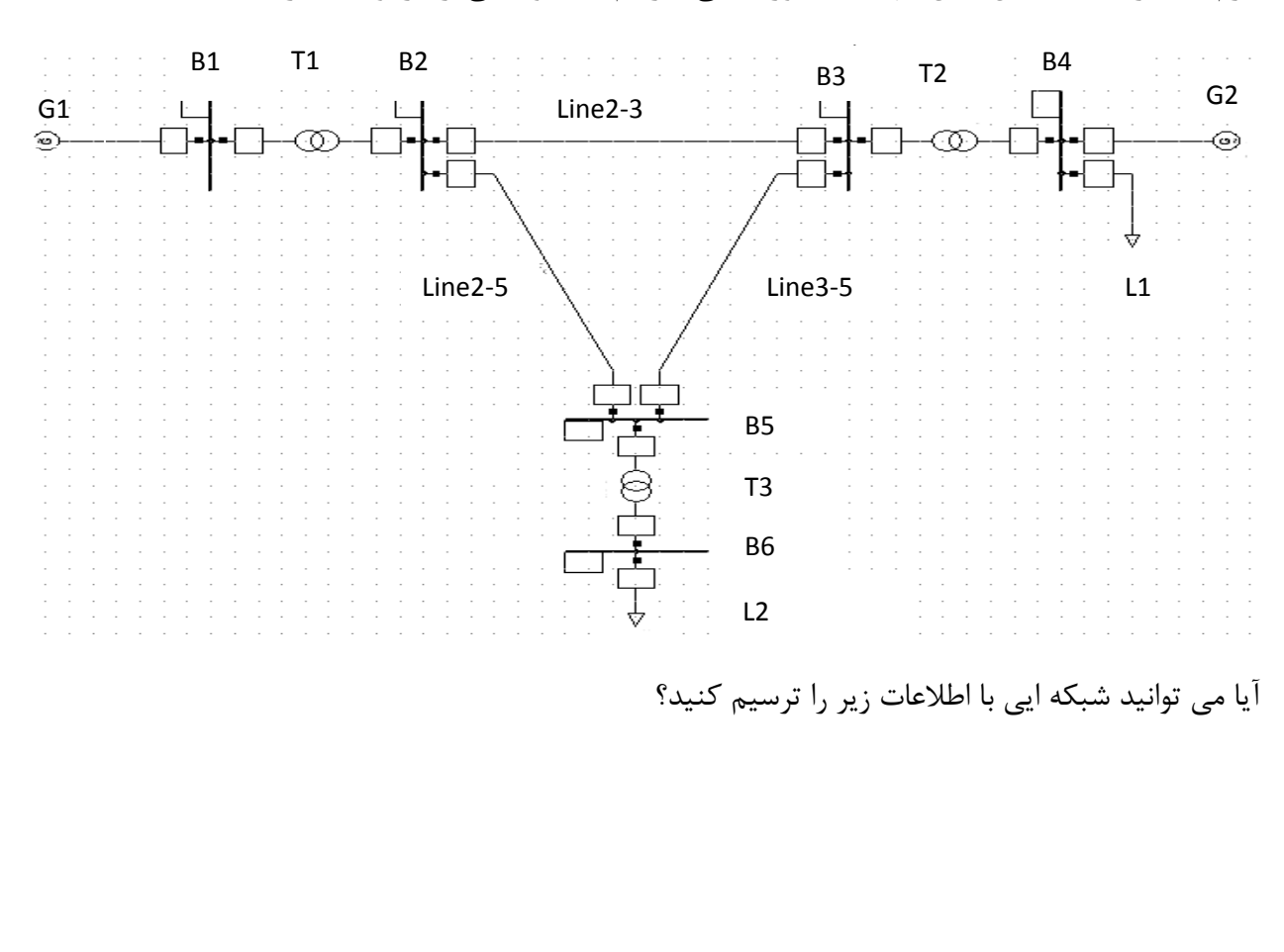

در این قسمت به منظور تمرین وهمچنین اشنایی بیشتر با المان های گفته شده به ذکر یک مثال می پردازیم. لازم به ذکر است که این مثال تنها به منظوراشنایی با رسم است و خالی از هرگونه مقدار عددی است.

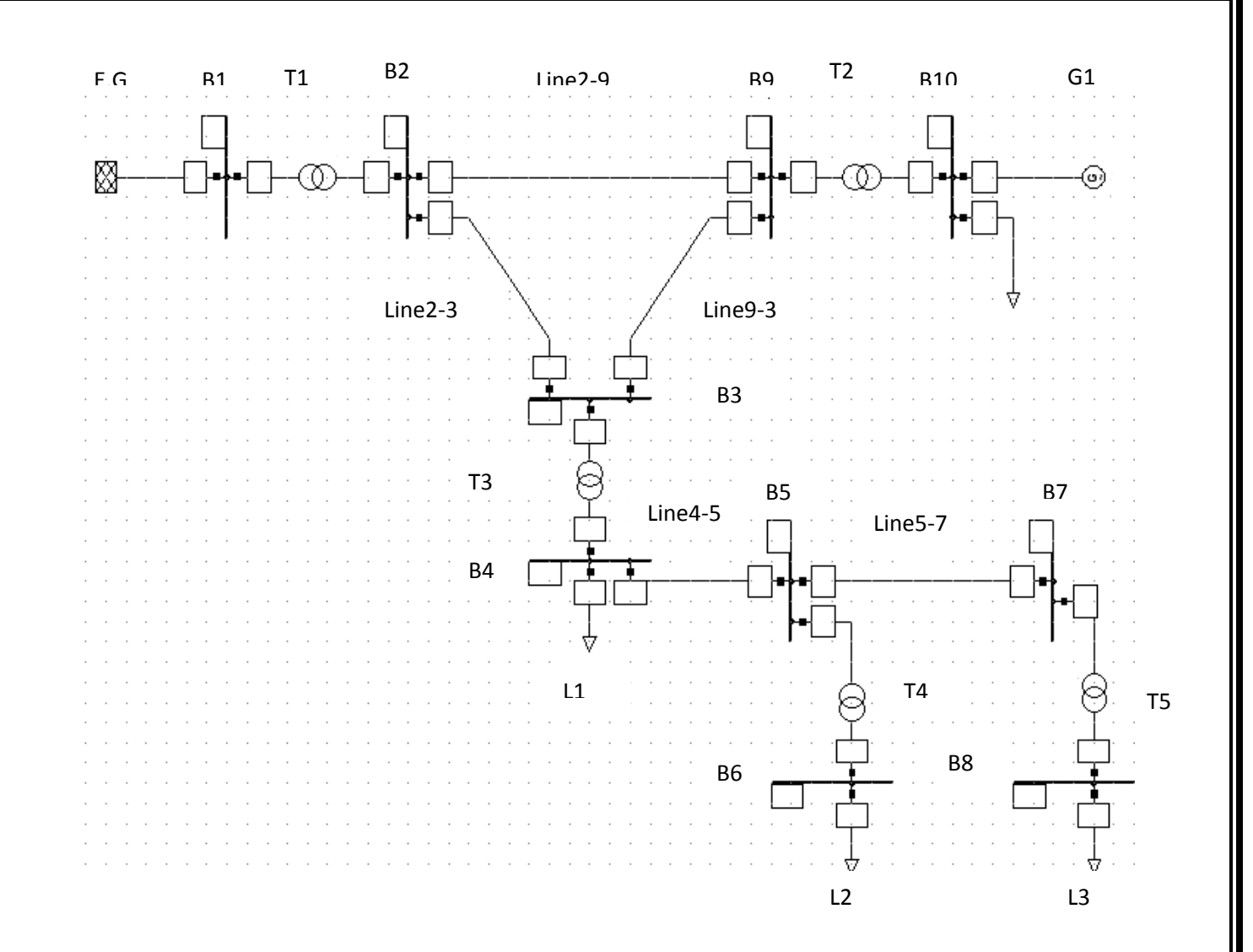

مشخصات ترانسفورماتورها:

|      |     |       |       |          | نوع اتصال سيم |     |     |            |
|------|-----|-------|-------|----------|---------------|-----|-----|------------|
| name | uk% | Ploss | Z+=Z- | Z0=2.5Z+ | بندى          | V1  | V2  | توان ظاهري |
|      | %   | KW    | %     | %        |               | KV  | KV  | MVA        |
| T1   | 12  | 800   | 5     | 12.5     | Ynd11         | 230 | 63  | 60         |
| T2   | 15  | 600   | 5     | 12.5     | Dyn11         | 63  | 11  | 20         |
| Т3   | 14  | 400   | 5     | 12.5     | Ynd11         | 63  | 20  | 15         |
| T4   | 5   | 100   | 5     | 12.5     | Dyn11         | 20  | 0.4 | 100        |
| T5   | 5   | 100   | 5     | 12.5     | Dyn12         | 20  | 0.4 | 100        |

28

مشخصات خطوط:

| name | طول خط | نوع سيم | Туре |
|------|--------|---------|------|
|      | Km     |         |      |
| L2-9 | 50     | Hawk    | 1    |
| L2-3 | 100    | Hawk    | 2    |
| L9-3 | 100    | Hawk    | 1    |
| L4-5 | 15     | Dog     | 3    |
| L5-7 | 5      | Dog     | 3    |

مشخصات ژنراتور:

| name | ولتاژ نامى | توان نامي | PF  | XG+=XG- | X0G=2XG+ |
|------|------------|-----------|-----|---------|----------|
|      | Kv         | Mw        | Lag | %       | %        |
| G1   | 10         | 15        | 0.9 | 10      | 20       |

مشخصات بارها:

| name | ولتاژ نامى | توان نامي | PF   | PF   |
|------|------------|-----------|------|------|
|      | Κv         | Mw        | Lag  | Laed |
| L1   | 20         | 10        | 0.95 |      |
| L2   | 0.4        | 0.7       |      | 0.95 |
| L3   | 0.4        | 0.8       | 0.8  |      |

مشخصات شبکه خارجی یا همان External Grid :

| name | ولتاژ نامى | X/Rmin&max | Skmax | Skmin |
|------|------------|------------|-------|-------|
|      | Kv         |            | MVA   | MVA   |
| E.G  | 230        | 5          | 650   | 100   |

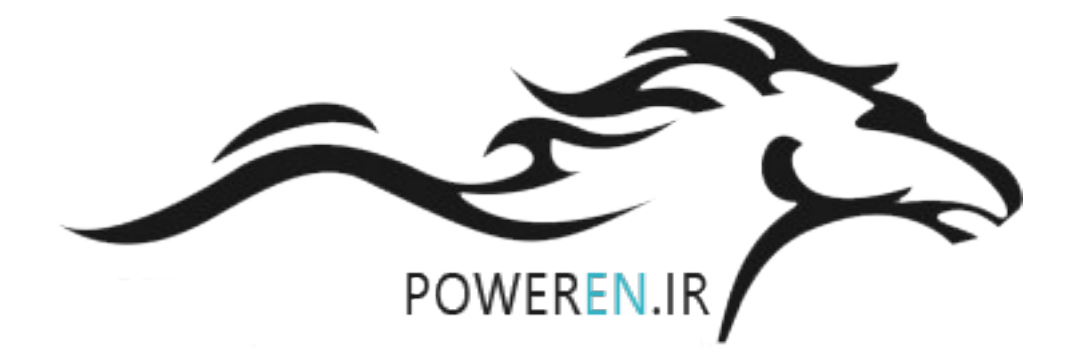

## بخش سوم : اتصال كوتاه Short Circuit

از قابلیت های ممتاز این نرم افزار این است که محاسبات بسیار وقت گیر اتصال کوتاه را در یک چشم به هم زدن انجام می دهد. محاسبات اتصال کوتاه به ما می گوید که اگر بطور مثال در یک قسمت از شبکه اتصال کوتاهی مثلا از نوع فاز به خط رخ دهد چه مقدار جریان از خط و تجهیزات عبور خواهد کرد.

اتصال کوتاه را به چند روش می توانیم بگیریم . اول اینکه در نوار ابزار فوق بر روی گزینه Calculate Short

Circuit رفته وبا کلیک بر روی 🥻 صفحه زیر باز می گردد. در این صفحه از ما Method یا شیوه را می پرسد که بر طبق کدام استاندارد موجود برای ما اتصال کوتاه را بگیرد ،که ما انتخاب می کنیم .

| Short-Circuit Calculation - Study Case\Short-Circuit Calculation.ComShc                                                           | ? 🗙     |
|----------------------------------------------------------------------------------------------------|---------|
| Basic Options Advanced Options Verification                                                                                       | Execute |
| shc/full/3psc/asc                                                                                                    |         |
| Method Select 'complete' method to calculate multiple faults.                                                                     | Close   |
| Fault Type 3-Phase Short-Circuit 🗾 🗖 Multiple Faults                                                                              |         |
| Load Flow 🕒 Study Case\Load Flow Calculation                                                                                      |         |
| Fault Impedance       Short-Circuit Duration         Resistance, Rf       0.         Reactance, Xf       0.         Ohm       0hm |         |
| Output<br>✓ On                                                                                                    |         |
| Command     Study Case\Output of Results       Shows     Fault Locations with Feeders                                             |         |
| Fault Location         □ At all Busbars and Terminals         User Selection         ▼ → Grid3\B2                                 |         |

**گزینه Fault Type** ، نوع فالت یا خطا می باشد.

در این صفحه در قسمت Fault Location با انتخاب کلیک در مربع سفید رنگ بر روی همه باسبارها و ترمینال ها اتصال کوتاه را اعمال می کند ولی در صورت عدم انتخاب این گزینه از ما می خواهد که اتصال کوتاه بر روی کدام باس قرار گیرد. که با انتخاب باس مورد نظر وزدن دکمه Execute فالت را اعمال می کند.

روش دیگر برای گرفتن اتصال کوتاه باید بر روی نوار منو رفته و با انتخاب گزینه Calculation گزینه Short گزینه Calculation را انتخاب می نماییم و اعمال فوق را انجام می دهیم.

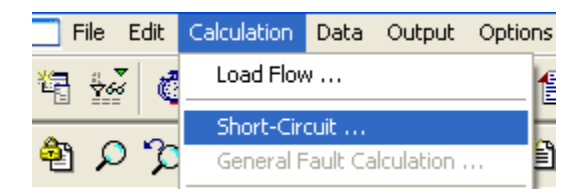

روش سوم برای گرفتن اتصال کوتاه این است که بر روی المان مورد نظر از قبیل خط یا باسبار رفته انگاه کلیک راست کرده سپس کلیک چپ می نماییم. صفحه ای باز می گردد که شامل گزینه های فراوانی است و با انتخاب گزینه Calculate گزینه Calculate گزینه می دهیم.

|                   | Define<br>Add to<br>Path | ><br>><br>> | •  |       |     | ·<br>·<br>· |      | ·<br>·<br>· | • |  | · · · |
|-------------------|--------------------------|-------------|----|-------|-----|-------------|------|-------------|---|--|-------|
|                   | Calculate                | Þ           | Sh | ort   | :-C | lirc        | uit  |             |   |  |       |
| · · · · · · · · [ | Output Data              | •           | Mu | ıltip | ole | Fa          | ault | ts .        |   |  |       |

## بخش چهارم:گرفتن پخش بار Calculate Load Flow

در یک سیستم قدرت ترجیحا توان ها بجای جریان های معلوم فرض می شوند. بنابراین معادلات بدست امده بر حسب توان به معادلات پخش توان موسومند. این معادلات غیر خطی بوده و باید با روش های مبتنی بر تکرار حل شوند. مطالعات پخش توان که به مطالعات پخش بار نامیده می شوند، استخوان بندی اصلی تجزیه وتحلیل و طراحی سیستم قدرت را تشکیل می دهد. این مطالعه برای برنامه ریزی، بهره برداری، وتبادل توان بین شرکت های توزیع بسیار ضروری است. افزون بر ان تجزیه وتحلیل پخش بار برای تحلیل های دیگر مانند مطالعات پایداری گذرا واحتمال وقوع حوادث مورد نیاز است.در درس بررسی سیستم های قدرت دیدیم که برای بدست اوردن پخش بار یک سیستم ساده چند شینه باید چند ماتریس با درایه های مختلف را حل کرد که بسیار وقت گیر و چون با روش های غیر عددی حل می شد خیلی دقیق نبود از دیگر خدمات این نرم افزار این است که این

برای گرفتن پخش بار دو روش وجود دارد اول اینکه از گزینه Calculation Lowd Flow دوم از نوار ابزار بالایی گزینه Calculation سپس گزینه Lowd Flow را انتخاب می کنیم . بعد از انتخاب یکی از روش ها صفحه ای مانند زیر باز می گردد که می توان اصلاحاتی انجام داد سپس با زدن دکمه Execute پخش بار انجام می گردد.

| eration Control   Outputs   Low Voltage Analysis   Advanced Simulation Options |        |
|--------------------------------------------------------------------------------|--------|
| Basic Options Active Power Control Advanced Options                            |        |
| ldf/notopo/disp                                                                | Close  |
| Network-representation                                                         | Cancel |
| <ul> <li>Balanced, positive sequence</li> </ul>                                |        |
| C Unbalanced, 3-phase (ABC)                                                    |        |
| Reactive Power Control                                                         |        |
| Automatic Tap Adjust of Transformers                                           |        |
| C Automatic Shunt Adjustment                                                   |        |
| Consider Reactive Power Limits                                                 |        |
| Load Options                                                                   |        |
| Consider Voltage Dependency of Loads                                           |        |
| Feeder Load Scaling                                                            |        |
| Consider Coincidence of Low-Voltage Loads                                      |        |
| Scaling Factor for                                                             |        |
| Night Storage Heaters 100. %                                                   |        |

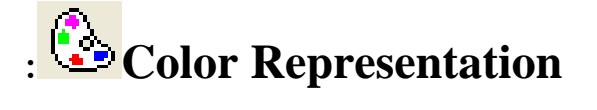

بعضی اوقات بدلیل پیچیده بودن شبکه نیاز است که ولتاژهای مختلف شبکه را با رنگهای مختلف به بینیم یا بعد از انجام اتصال کوتاه و پخش بار برای سرعت بخشیدن به اصلاح شبکه بهتر است که از رنگهای مختلف استفاده کنیم.

بعد ازانتخاب این گزینه صفحه زیر باز می گردد

| Color Representation of Graphic 3\Sett        | ings\Color Represe | ntation of Graphic.   | SetCo ? 🔀 |
|-----------------------------------------------|--------------------|-----------------------|-----------|
| 🔽 Show Color Legend                           |                    |                       | ОК        |
| Coloring                                      |                    |                       |           |
| Always display 'Out of Service' elements gray |                    |                       | Cancel    |
| Coloring Low and High Voltage / Loadi         | ng 🔽               | Apply to all graphics |           |
| Check Devices                                 |                    |                       |           |
| Lower Limit of Allowed Voltage                | 0.95 p.u.          | 4 💌                   |           |
| Higher Limit of Allowed Voltage               | 1.05 p.u.          | 3 🗸                   |           |
| Max. Loading of Edge Element                  | 80. %              | 7 💌                   |           |

که در این صفحه در قسمتColoring می توان حالات مختلف را انتخاب کنیم مثلا با انتخاب گزینه Non این قسمت از کار می افتد، یعنی رنگ هیچ یک از المانها تغییر نمی کند. یا با انتخاب گزینه Lower High یعنی Voltage صفحه فوق باز می گردد که شامل سه گزینه است Lower Limit&Higher Limit یعنی مقادیر کمتر ویا بیشتر از مقدار نرم شده توسط رنگ مثلا ابی و رنگ سبز را که بر حسب پریونیت است نشان بده. همچنین گزینه Max.Loading نشان دهنده این است که ترانس بیشتر از مقدار نرم شده توسط رنگ زیر بار قرار دارد.

با انتخاب گزینه Voltage Levels در Coloringصفحه دیگری باز می گردد که هر ولتاژرا با یک رنگ خاص نشان می دهد :

| Coloring                                      | ОК     |
|-----------------------------------------------|--------|
| Always display 'Out of Service' elements gray | Cancel |
| Coloring Voltage Levels Apply to all graphics |        |
| 400. kV 1 -                                   |        |
| 230. kV 🔲 2 💌                                 |        |
| 63. kV 🔲 3 💌                                  |        |
| 33. kV 🔲 4 💌                                  |        |
| 20. kV 5 -                                    |        |
|                                               |        |
|                                               |        |
| 34                                            |        |
|                                               |        |

همانطور که می دانیم هر المان از خط دارای یک یا دو باکس در ابتدا وانتهای خود است بعد از انجام پخش بار یا گرفتن اتصال کوتاه درون این باکس ها مقادیری نوشته می شود که می توان چارامترهای اندازه گیری شده را تعیین کرد. برای این کار ابتدا جعبه مورد نظر راتوسط کلیک راست انتخاب کرده صفحه ای باز میگردد که با انتخاب گزینه ...Edit Format For صفحه ای مانند شکل زیر باز می گردد

| Form - Changed Settings\Formats\Grf\Result\Power Loading/Leistung Auslastung.IntForm                                                                                                    | ? 🛛                        |
|----------------------------------------------------------------------------------------------------|----------------------------|
| Change View     Name Power Loading/Leistung Auslastung     Value Insert Mode   Image: Show Image: Show   Digits after decimal Point 2     Variable Name   Image: Hide   Image: Show   Image: Show | OK<br>Cancel<br>Input Mode |
| 1       m:P:_LOCALBUS       MW       Active Power       •         2       m:U1:_LOCALBUS       kV       Line-Ground Positive-Sequence-Voltage, t       •         3       m:cosphi:_LOCALBUS       Power Factor       •                                                                                                    |                            |

در قسمت Line از این صفحه می توان پارامترها را تغییر داد.

بخش پنجم: بدست آوردم پروفایل ولتاژ وخازن گذاری

#### :Shunt/Filter RLC

برای اصلاح ضریب قدرت خط از این عنصر استفاده می کنیم ، از این عنصر هم میتوان به عنوان مقاومت هم می توان به عنوان سلف یا مقاومت استفاده کرد بدین صورت که در قسمتShunt Type با انتخاب گزینه مورد نظر در مدار استفاده کرد. از انجا که بیشترین کاربرد را در قسمت خازن گذاری داریم ما در این قسمت صفحه مربوط به خازن را مورد مطالعه قرار می دهیم .

مانند دیگر المان های خط در قسمت Name اسم دلخواه را وارد کرده در قسمت های دیگر ولتاژ وفرکانس نامی همچنین سیتم خازن وتکنولوژی خازن را وارد می کنیم.

در قسمت Input Mode نیز می توان تعیین کرد که نوع داده از لحاظ توان چگونه است. با کلیک بر روی علامت سه نقطه لیستی با ز می گردد که در این لیست با انتخاب گزینه Desigen Parameter باید مقدار خازن مورد نیاز حساب گردد.

همانطور که می دانیم خازن های خط دارای چند المان موازی با مقادیرمساوی است که بسته به نیازی که داریم از همه یا چند شاخه موازی خازن در خط استفاده می گردد.باید مقدار ظرفیت هر شاخه رادر قسمت Rated واردشود. این کنترل ها در قسمت Controller اعمال می گردد.

| Shunt/Filter - Grid\Shunt/Filter.Elm<br>RMS-Simulation   EMT-Simulation   Harr<br>Basic Data   Load Flow   VDE                                                   | Shnt * Onics   Optimization   State Estimator   Reliability   Description   OK IEC Short-Circuit   Full Short-Circuit   ANSI Short-Circuit   Cancel |
|----------------------------------------------------------------------------------------------------|----------------------------------------------------------------------------------------------------|
| Terminal     Image: Grid\Terminal\Cub_1       Out of Service       System Type       AC       Nominal Voltage       5.       K       Shunt Type       Input Mode | Terminal Figure >><br>Technology ABC-Y"                                                                                                    |
| Controller<br>Max. No. of Steps 1<br>Act.No. of Step 1                                                                                                    | Max. Rated Reactive Power 0.96 Mvar<br>Actual Reactive Power 0.96 Mvar                                                                              |
| Design Parameter (per Step)<br>Rated Reactive Power, C 0.96                                                                                                    | Mvar Layout Parameter (per Step)                                                                                                    |
| Terminal to Ground Capacitance (per Step<br>Susceptance to Ground 0.                                                                                             | nS                                                                                                    |

بدین صورت که باید ابتدا مقدار خازن هر شاخه موازی معلوم باشد انگاه مقدار خازن حساب شده را بر ظرفیت شاخه تقسیم می کنیم. انگاه تعداد شاخه ها بدست می اید معمولا این تعداد را بیشتر از مقدار نرم انتخاب می کنیم سپس مقدار بدست امده را در قسمت Max.No.Of Step وارد می کنیم. در قسمت Step تعداد مورد نیاز از خازن خط را وارد مدار خواهیم کرد.

### گرفتن پرو فایل ولتاژ:

پروفایل ولتاژیک فیدر یعنی بدست نمودار تغییرات ولتاژ از باس بعد از ترانسفورماتور تا انتهای خط .

برای گرفتن یا دیدن پرو فایل ولتاژ فیدرها باید ابتدا پس از گرفتن پخش باردر ابتدای فیدر پس از باس بر روی باکس ابتدای خط کلیک راست کرده تا صفحه سفید رنگ باز گردد واز درون گزینه های زیادی که دارد گزینه Defin سپس گزینهFeeder را انتخاب می نماییم، کادر زیر باز می گردد

| Feeder - Feeders\Cub_2.ElmFeeder                         | ? 🛛    |
|----------------------------------------------------------|--------|
| Name Cub_2                                               | ОК     |
| Cut of Service                                           | Cancel |
| Cubicle Grid3\B20\Cub_2                                  |        |
| Zone 🔸                                                   |        |
| Color 🔲 13 💌                                             |        |
| Terminate feeder when encountering higher voltage levels |        |
| Orientation> Branch 💌                                    |        |
| _ Load Scaling                                           | 7      |
| Magnitude Manually                                       |        |
| Scaling Factor 1.                                        |        |
| Reactive Power/Power Factor Power Factor, cos(phi)       |        |
| Power Factor, cos(phi)                                   |        |
| Elements                                                 |        |
| Mark in Graphic Edit                                     |        |
| Connected 1                                              |        |

با زدن دکمه Ok صفحه محو گشته دوباره بر روی مکان قبلی رفته کلیک راست کرده انگاه از میان گزینه های بی شمار که داریم گزینه Mow را سپس Profil Voltage را انتخاب می کنیم. نمودار زیر بدست می اید:

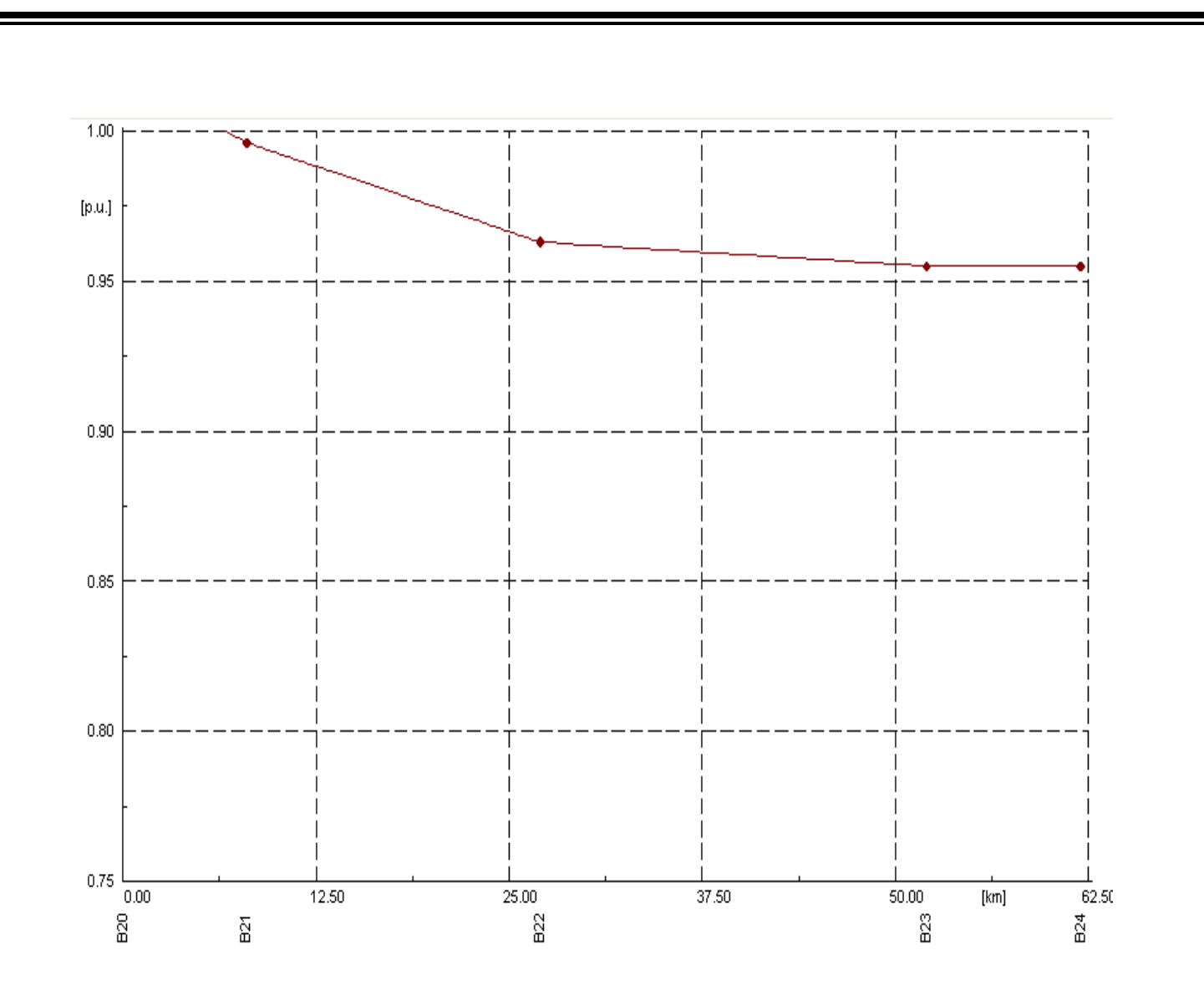

------ Voltage, Magnitude

در این قسمت به چند تمرین تکمیلی می پردازیم از آن جا که این تمارین در ترم های گذشته کار شده وهمگی به جواب قانع کننده رسیده است از کلیه دانشجویان انتظار می رود که با وارد کردن صحیح مقادیر در جای خود بتوانند اتصال کوتاه ومحاسبات پخش بار را انجام دهند.

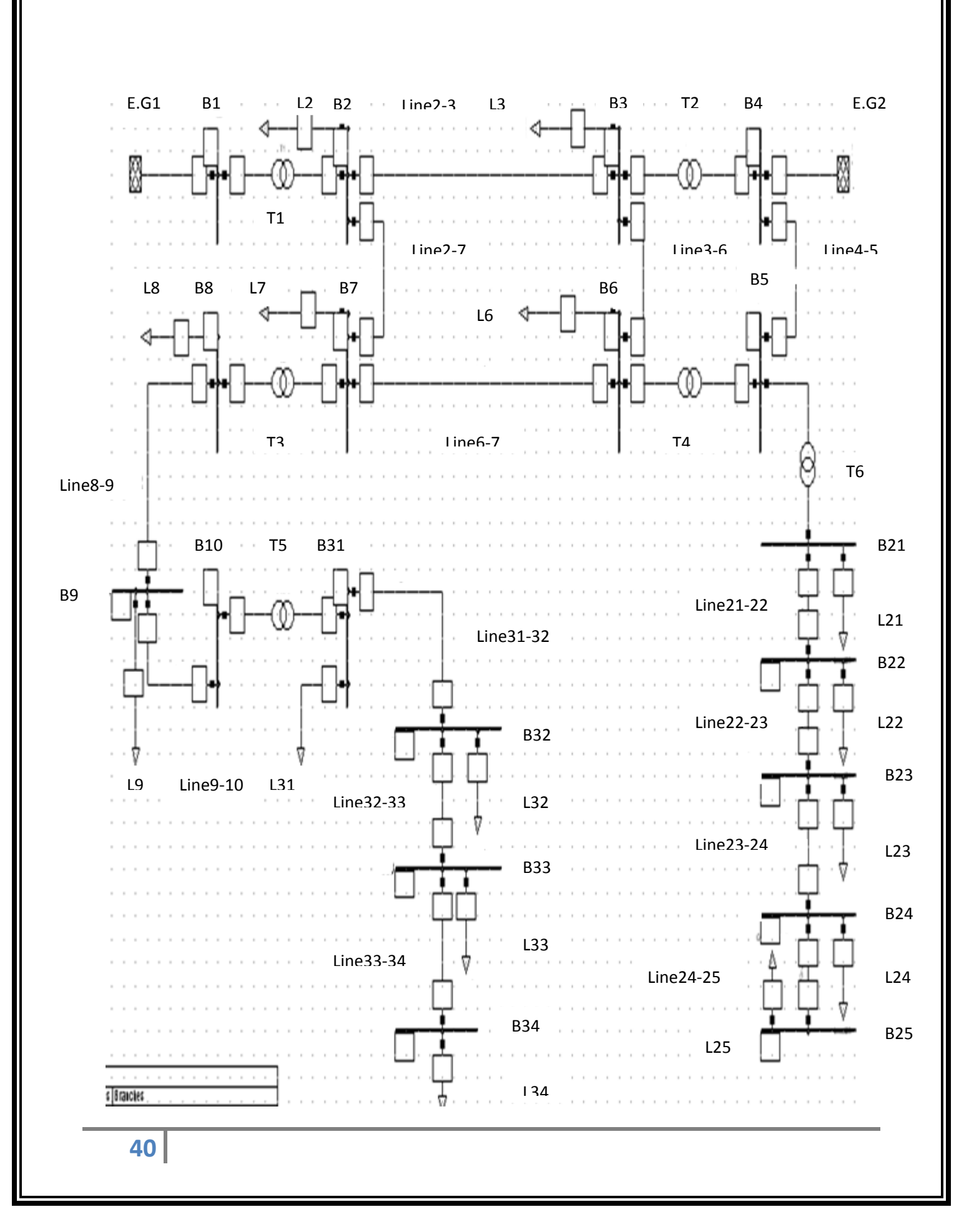

بعد از تکمیل شدن شماتیک تک خطی سیستم اطلاعات خط را وارد می نماییم.فقط کافیست که داده هایی که امده را تغییر دهیم.

ابتدا اطلاعات باس ها را مشخص می کنیم:

|      |             | Phase      | Nom.L-L | NomL-G     |
|------|-------------|------------|---------|------------|
| Name | SystemTypwe | Technology | Voltage | Volt       |
| B1   | Ac          | ABC        | 400     | 231.213873 |
| B2   | Ac          | ABC        | 230     | 132.947977 |
| B3   | Ac          | ABC        | 230     | 132.947977 |
| B4   | Ac          | ABC        | 63      | 36.416185  |
| B5   | Ac          | ABC        | 63      | 36.416185  |
| B6   | Ac          | ABC        | 230     | 132.947977 |
| B7   | Ac          | ABC        | 230     | 132.947977 |
| B8   | Ac          | ABC        | 63      | 36.416185  |
| B9   | Ac          | ABC        | 63      | 36.416185  |
| B10  | Ac          | ABC        | 63      | 36.416185  |
| B31  | Ac          | ABC        | 33      | 19.0751445 |
| B32  | Ac          | ABC        | 33      | 19.0751445 |
| B33  | Ac          | ABC        | 33      | 19.0751445 |
| B34  | Ac          | ABC        | 33      | 19.0751445 |
| B20  | Ac          | ABC        | 20      | 11.5606936 |
| B21  | Ac          | ABC        | 20      | 11.5606936 |
| B22  | Ac          | ABC        | 20      | 11.5606936 |
| B23  | Ac          | ABC        | 20      | 11.5606936 |
| B24  | Ac          | ABC        | 20      | 11.5606936 |
|      |             |            |         |            |

اطلاعات مربوط به خط ها وتاورها:

|        |              |                  | Nominal   |          |         |       |       |       |
|--------|--------------|------------------|-----------|----------|---------|-------|-------|-------|
| Name   | Rtd.Vol tage | tat.current(air) | Frequency | Cabl/Ohl | sys .tp | Phase | type  | طول L |
|        | kv           | ka               | Hz        | ohl      | Ac      | 3     |       | Km    |
| L2-3   | 230          | 0.25             | 50        | ohl      | Ac      | 3     | 230k  | 250   |
| L4-5   | 63           | 0.2              | 50        | ohl      | Ac      | 3     | 63k-1 | 150   |
| L3-6   | 230          | 0.25             | 50        | ohl      | Ac      | 3     | 230k  | 120   |
| L2-7   | 230          | 0.25             | 50        | ohl      | Ac      | 3     | 230k  | 150   |
| L6-7   | 230          | 0.25             | 50        | ohl      | Ac      | 3     | 230k  | 150   |
| L8-9   | 63           | 0.35             | 50        | ohl      | Ac      | 3     | 63k-2 | 100   |
| L9-10  | 63           | 0.2              | 50        | ohl      | Ac      | 3     | 63k-1 | 70    |
| L31-32 | 33           | 0.15             | 50        | ohl      | Ac      | 3     | 33k   | 5     |
| L32-33 | 33           | 0.15             | 50        | ohl      | Ac      | 3     | 33k   | 15    |
| L33-34 | 33           | 0.15             | 50        | ohl      | Ac      | 3     | 33k   | 8     |
| L20-21 | 20           | 0.27             | 50        | ohl      | Ac      | 3     | 20k   | 8     |
| L21-22 | 20           | 0.27             | 50        | ohl      | Ac      | 3     | 20k   | 19    |

41

| L22-23 | 20 | 0.27 | 50 | ohl | Ac | 3 | 20k | 25 |
|--------|----|------|----|-----|----|---|-----|----|
| L23-24 | 20 | 0.27 | 50 | ohl | Ac | 3 | 20k | 10 |

مشخصات هادی ها:

| Name   | R.dc  | tat.current(air) | Diameter | Ds    | А    |
|--------|-------|------------------|----------|-------|------|
|        | Ω/km  | ka               | (mm)     | mm    | mm^2 |
| DOG    | 0.27  | 0.15             | 14.15    | 5.51  | 118  |
| LYNX   | 0.154 | 0.2              | 19.5     | 7.593 | 226  |
| HAWK   | 0.117 | 0.25             | 21.8     | 8.81  | 26.7 |
| OSPERY | 0.101 | 0.35             | 22.23    | 8.66  | 18.1 |

مشخصات بارها:

| Name | App.Pow | Pow.Fact | Pow.Fact |
|------|---------|----------|----------|
|      | MVA     | Lag      | Lead     |
| L2   | 40      | 0.8      |          |
| L3   | 30      | 0.7      |          |
| L6   | 15      | 0.6      |          |
| L7   | 20      |          | 0.7      |
| L8   | 20      | 0.6      |          |
| L9   | 10      | 0.8      |          |
| L31  | 2       | 0.7      |          |
| L32  | 2       | 0.8      |          |
| L33  | 2       | 0.7      |          |
| L34  | 1       | 0.6      |          |
| L20  | 2       | 0.6      |          |
| L21  | 1.6     | 0.7      |          |
| L22  | 2       | 0.7      |          |
| L23  | 1       | 0.75     |          |
| L24  | 1.26    | 0.8      |          |
|      |         |          |          |

پارامتر های ترانسفورماتور:

| Nam<br>e | H&L.Vol | App.Po<br>w | Derate<br>Fact | Phas<br>e | اتصال و گروه<br>برداری | Uk<br>% | X/R | Тар         | Step      | Tap<br>Position |
|----------|---------|-------------|----------------|-----------|------------------------|---------|-----|-------------|-----------|-----------------|
|          | Kv      | MVA         |                |           |                        |         |     | Min&Ma<br>x |           |                 |
| T1       | 400-230 | 100         | 0.9            | 3         | Y-Y0                   | 11      | 8   | (1-19)      | 1.50<br>% | 12              |
| T2       | 230-63  | 80          | 0.8            | 3         | Yd5                    | 13      | 6   | (1-17)      | 1.67<br>% | 14              |
| Т3       | 230-64  | 80          | 0.8            | 3         | Yd5                    | 13      | 6   | (1-17)      | 1.67<br>% | 5               |
| T4       | 230-65  | 80          | 0.8            | 3         | Yd5                    | 13      | 6   | (1-17)      | 1.67<br>% | 9               |
| T5       | 63-33   | 15          | 0.8            | 3         | Ydn11                  | 13      | 5   | (1-13)      | 1.50<br>% | 10              |
| Т6       | 63-20   | 20          | 0.8            | 3         | Ydn11                  | 15      | 5   | (1-13)      | 1.50<br>% | 3               |

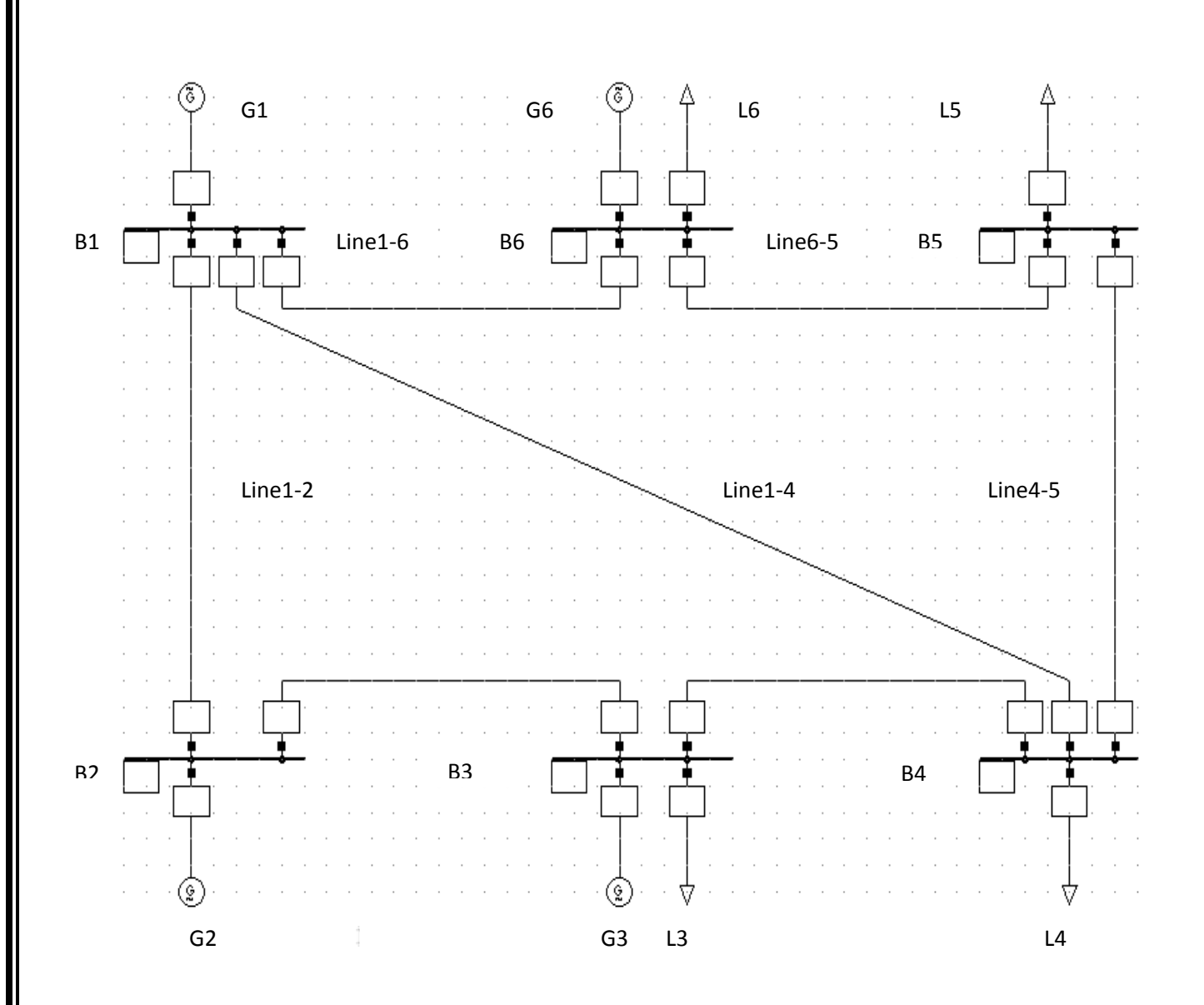

اطلاعات مربوط به ترمینال ها: لا زم به ذکر است که در باس شماره ۵ بجای ترمینال (Terminal) از باسبار(Busbar) استفاده شده است.

|      |      | System               | Phase | Nom.L-L |
|------|------|----------------------|-------|---------|
| Name | Grid | Grid Type Technology |       | Volt    |
|      |      |                      |       | Kv      |
| B1   | Grid | AC                   | ABC   | 400     |
| B2   | Grid | AC                   | ABC   | 400     |
| B3   | Grid | AC                   | ABC   | 400     |
| B4   | Grid | AC                   | ABC   | 400     |

همچنین برای تنها باس بار شبکه اطلاعات لازم به صورت زیر است:

| Name | Grid | System<br>Type | Phase<br>Technology | Nom.L-L<br>Volt | Station  |
|------|------|----------------|---------------------|-----------------|----------|
|      |      |                |                     | Kv              |          |
| B5   | Grid | AC             | ABC                 | 400             | Station1 |

اطلاعات مربوط به ژنراتور ها از طریق دابل کلیک بر روی تک تک انها و انتخاب گزینه New Project Type و Load Flow Data و Load Flow Data و Basic Data در برگه مختلف ان شامل Basic Data و EMT و نهایتا در برگه The section (می است.

|      | In      |         |         | Nom. |            |
|------|---------|---------|---------|------|------------|
| Name | Folder  | App.Pow | Pw.Fact | Volt | Connection |
|      |         | MVA     |         | Kv   |            |
| G1   | Library | 100     | 1       | 400  | YN         |
| G2   | Library | 100     | 1       | 400  | YN         |
| G3   | Library | 100     | 1       | 400  | YN         |
| G6   | Library | 100     | 1       | 400  | YN         |

در قسمت load Flow خواهیم داشت:

| Name | xd   | xq   | Min.Raect.Powe<br>r Limit | Max.Raect.Power<br>Limit | Min.Raect.Powe<br>r Limit | Max.Raect.Powe<br>r Limit | x0  | r0 | x2  | r2 |
|------|------|------|---------------------------|--------------------------|---------------------------|---------------------------|-----|----|-----|----|
|      | pu   | pu   | pu                        | pu                       | Mvar                      | Mvar                      | pu  | pu | pu  | pu |
| G1   | 0.22 | 0.19 | -1                        | 1                        | -100                      | 100                       | 0.1 | 0  | 0.2 | 0  |
| G2   | 3.2  | 2.5  | -1                        | 1                        | -100                      | 100                       | 0.1 | 0  | 0.2 | 0  |
| G3   | 1.6  | 1.5  | -1                        | 1                        | -100                      | 100                       | 0.1 | 0  | 0.2 | 0  |
| G6   | 0.34 | 0.3  | -1                        | 1                        | -100                      | 100                       | 0.1 | 0  | 0.2 | 0  |

اطلاعات مربوط به بر گه EMT :

| Name | In<br>Folder | Tag(Pgn) | Tag(Sgn) | H(Sgn) | H(Pgn) | Mechanical<br>Damping | rstr | xl   | xrl | xd  | xq   |
|------|--------------|----------|----------|--------|--------|-----------------------|------|------|-----|-----|------|
|      |              | s        | S        | s      | s      | pu                    | pu   | pu   | pu  | pu  | pu   |
| G1   | Library      | 70       | 70       | 35     | 35     | 0                     | 0    | 0.01 | 0   | 0.2 | 0.19 |
| G2   | Library      | 0.5      | 0.5      | 0.25   | 0.25   | 0                     | 0    | 0.01 | 0   | 3.2 | 2.5  |
| G3   | Library      | 9        | 9        | 45     | 45     | 0                     | 0    | 0.01 | 0   | 1.6 | 1.5  |
| G6   | Library      | 44       | 44       | 22     | 22     | 0                     | 0    | 0.01 | 0   | 0.3 | 0.3  |

|      |        |      |      |     |         |      |      |      |     |       |       | Main     |
|------|--------|------|------|-----|---------|------|------|------|-----|-------|-------|----------|
| Name | Td'    | Td0' | Tq0' | Td" | Tq"     | Td0" | Tq0" | xd'  | xq' | xd"   | xq"   | Flux sat |
|      | S      | S    | S    | s   | S       | s    | S    | pu   | pu  | pu    | pu    | 0        |
| G1   | 0.9545 | 0    | 3.5  | 0   | 0.09947 | 0.1  | 0.1  | 0.06 | 0.3 | 0.059 | 0.189 | 0        |
| G2   | 1.75   | 0    | 7    | 0   | 0.0996  | 0.1  | 0.1  | 0.8  | 0.3 | 0.79  | 2.49  | 0        |
| G3   | 1.25   | 0    | 4    | 0   | 0.09933 | 0.1  | 0.1  | 0.5  | 0.3 | 0.49  | 1.49  | 0        |
| G6   | 1.0295 | 0    | 3.5  | 0   | 0.09666 | 0.1  | 0.1  | 0.1  | 0.3 | 0.099 | 0.29  | 0        |

همچنین اطلاعات مربوط به برگه RMS در صفحه New Project Type :

اطلاعات فوق مربوط به مشخصات طراحی انواع ماشینهای سنکرون استفاده شده است. اطلاعات مربوط به استفاده این ژنراتورها در این شبکه برای نقطه کار مطلوب بصورت زیر در برگه Load Flow Data است.

| Name | Spinning<br>in isolated<br>operation | Ref<br>Machine | Bus.t | Ctrl<br>Mode | Act.Pow | React<br>Pow | App.Pow | Pow.Fact | Voltag | Pmin | Pmax | Rating<br>Factor | Pn  |
|------|--------------------------------------|----------------|-------|--------------|---------|--------------|---------|----------|--------|------|------|------------------|-----|
|      |                                      |                |       |              | MW      | Mvar         | Mva     |          | pu     | MW   | MW   | 1                | MW  |
| G1   | 1                                    | 1              | S1    | 1            | 11.68   | 0            | 11.68   | 1        | 1.04   | 0    | 100  | 1                | 100 |
| G2   | 0                                    | 0              | Pv    | 1            | 0       | 0            | 0       | 0        | 1.03   | 0    | 100  | 1                | 100 |
| G3   | 1                                    | 0              | Pv    | 1            | 60      | 0            | 60      | 1        | 1      | 0    | 100  | 1                | 100 |
| G6   | 0                                    | 0              | Pv    | 1            | 32.5    | 0            | 32.5    | 1        | 1.005  | 0    | 100  | 1                | 100 |

مقادیر مربوط به خطوط نیز در زیر امده است. دقت شود که کابل Line1-2 به صورت Ohl است.این مقادیر را

باید در صفحه ای که مربوط به ایجاد سیم یا کابل جدید در قسمت Type است وارد کنیم:

| Name    | Rtd<br>volt | rat.<br>Current | rat. Current<br>air | Nom.<br>Frequency | Cabl/OHL | Sys.<br>Ty | Phases | R'   | X'   | L'     |
|---------|-------------|-----------------|---------------------|-------------------|----------|------------|--------|------|------|--------|
|         | KV          | KA              | KA                  | Hz                |          |            |        | Ω/Km | Ω/Km | mh/Km  |
| Line1-2 | 400         | 0.15            | 1                   | 50                | ohl      | Ac         | 3      | 16   | 48   | 152.79 |
| Line1-4 | 400         | 0.15            | 1                   | 50                | cab      | Ac         | 3      | 16   | 48   | 152.79 |
| Line1-6 | 400         | 0.15            | 1                   | 50                | cab      | Ac         | 3      | 16   | 48   | 152.79 |
| Line2-3 | 400         | 0.15            | 1                   | 50                | cab      | Ac         | 3      | 16   | 48   | 152.79 |
| Line3-4 | 400         | 0.15            | 1                   | 50                | cab      | Ac         | 3      | 16   | 48   | 152.79 |
| Line4-5 | 400         | 0.15            | 1                   | 50                | cab      | Ac         | 3      | 16   | 48   | 152.79 |
| Line5-6 | 400         | 0.15            | 1                   | 50                | cab      | Ac         | 3      | 16   | 48   | 152.79 |

همچنین مقادیر مربوط به برگه Load Flow در زیر آمده است:

| Name    | В'      | C'      | tan delta | G'    | B0'   | C0'   | Ic0' | tan<br>delta |
|---------|---------|---------|-----------|-------|-------|-------|------|--------------|
|         | us/km   | uf/km   |           | us/km | us/km | uf/km | A/km |              |
| Line1-2 | 3.90625 | 0.0124  | 0         | 0     | 0     | 0     | 0    | 0            |
| Line1-4 | 4.1666  | 0.0132  | 0         | 0     | 0     | 0     | 0    | 0            |
| Line1-6 | 18.75   | 0.0596  | 0         | 0     | 0     | 0     | 0    | 0            |
| Line2-3 | 4.1666  | 0.01326 | 0         | 0     | 0     | 0     | 0    | 0            |
| Line3-4 | 15.625  | 0.04973 | 0         | 0     | 0     | 0     | 0    | 0            |
| Line4-5 | 12.5    | 0.03978 | 0         | 0     | 0     | 0     | 0    | 0            |
| Line5-6 | 4.687   | 0.01492 | 0         | 0     | 0     | 0     | 0    | 0            |

واما مقادیری را که می بایست در صفحه اصلی Basic Data وارد کنیم :

|         |      |         |           |            |           |           |        |        | Derating |
|---------|------|---------|-----------|------------|-----------|-----------|--------|--------|----------|
| Name    | Grid | Туре    | Terminali | Terminali  | Terminalj | Terminalj | Par.no | Length | Fact     |
|         |      | TypLne  |           |            |           |           |        |        |          |
|         |      | TypTow  |           |            |           |           |        |        |          |
|         |      | TypGeo  | Station   | Busbar     | Station   | Busbar    |        | Km     | 1        |
| Line1-2 | Grid | Line1-2 |           | <b>B</b> 1 |           | B2        | 1      | 8      | 1        |
| Line1-4 | Grid | Line1-4 |           | B4         |           | B1        | 1      | 6      | 1        |
| Line1-6 | Grid | Line1-6 |           | B1         |           | B6        | 1      | 2      | 1        |
| Line2-3 | Grid | Line2-3 |           | B2         |           | B3        | 1      | 6      | 1        |
| Line3-4 | Grid | Line3-4 |           | B3         |           | B4        | 1      | 4      | 1        |
| Line4-5 | Grid | Line4-5 | Station   | B5         |           | B4        | 1      | 1      | 1        |
| Line5-6 | Grid | Line5-6 |           | B6         | Station   | B5        | 1      | 4      | 1        |

بارهای متصل به شینه ها دارای اطلاعاتی مطابق جداول زیر هستند و چون همه بارها دارای Type یکسانی هستند بنابراین بهتر است که یک Type تعریف و برای بقیه نیز استفاده گردد.

#### مقادير مربوط به Basic Data

| Name | Grid | Туре              | Terminal | Terminal | Technology |
|------|------|-------------------|----------|----------|------------|
|      |      | TypLod TyoLodind  | Station  | Busbar   |            |
| L3   | Grid | General load Type |          | B3       | ABC-YN     |
| L4   | Grid | General load Type |          | B4       | ABC-YN     |
| L5   | Grid | General load Type | Station1 | B5       | ABC-YN     |
| L6   | Grid | General load Type |          | B6       | ABC-YN     |

#### مقادير مربوط به Load Flow :

|      |      |            |         |           |          |          | Pow   |
|------|------|------------|---------|-----------|----------|----------|-------|
| Name | Grid | Input Mode | Act Pow | React Pow | App Pow  | Ι        | Fact  |
|      |      |            | MW      | Mvar      | MVA      | KA       |       |
| L3   | Grid | DEF        | 100     | 30        | 104.4031 | 0.1506   | 0.95  |
| L4   | Grid | DEF        | 100     | 90        | 134.5362 | 0.1941   | 0.732 |
| L5   | Grid | DEF        | 90      | 60        | 108.1665 | 0.15612  | 0.832 |
| L6   | Grid | DEF        | 300     | 30        | 301.4963 | 0.435172 | 0.995 |

بعد از ورود اطلاعات اگر به درستی اینکار را انجام داده باشید می توانید پخش بار بگیرید.

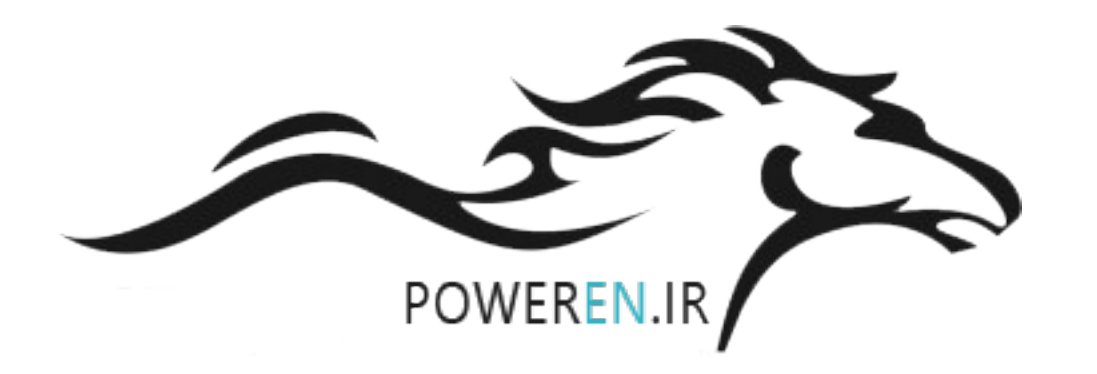